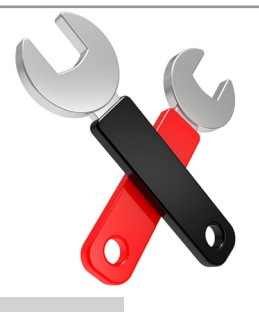

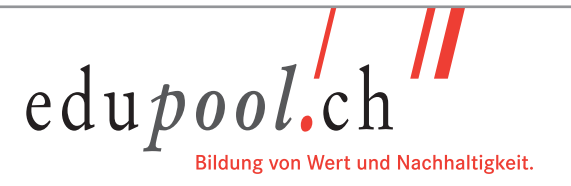

# Assessment-Plattform edupool.ch - Handbuch für Autoren

Autoren: edupool.ch

Auflage August 2017 / 3.201.2 / V1.0

Richtlinien zur Erstellung von elektronischen Aufgaben

edupool.ch

# Inhaltsverzeichnis

| 1.     | Zielsetzung des Handbuchs                | 3  |
|--------|------------------------------------------|----|
| 2.     | Bezeichnungen/Begriffe                   | 3  |
| 3.     | Systemvoraussetzungen                    | 3  |
| 4.     | Login                                    | 4  |
| 4.1.   | Anmelden                                 | 4  |
| 4.2.   | Abmelden                                 | 4  |
| 5.     | Überblick/Navigation                     | 5  |
| 5.1.   | Navigationsleiste                        | 5  |
| 6.     | Bestehende Fragen suchen und anzeigen    | 6  |
| 6.1.   | Suche                                    | 6  |
| 6.1.1. | Suche mit Titel                          | 7  |
| 6.1.2. | Suche mit Frage-ID oder Schlüsselwörtern | 7  |
| 6.1.3. | Suche nach Fragentext                    | 8  |
| 6.2.   | Kategoriebaum                            | 8  |
| 7.     | Arbeitsbereich                           | 9  |
| 7.1.   | Anzeige                                  | 9  |
| 7.2.   | Sortieren                                | 9  |
| 7.3.   | Navigieren                               | 10 |
| 7.4.   | Fragen anzeigen                          | 10 |
| 7.5.   | Fragen bearbeiten                        | 10 |
| 7.6.   | Fragen kopieren, verschieben und löschen | 11 |
| 7.7.   | Vorschau einer Frage                     | 12 |
| 8.     | Aufbau einer Frage                       | 14 |
| 8.1.   | Stammdaten                               | 14 |
| 8.2.   | Fragestellung                            | 15 |
| 8.3.   | Antworten                                | 16 |
| 8.4.   | Kommentare und Benutzerkommentare        | 16 |
| 9.     | Fragen neu erstellen                     | 17 |
| 9.1.   | Frage kopieren                           | 17 |
| 9.2.   | Neue Frage anlegen                       | 18 |
| 9.3.   | Fragetypen                               | 19 |
| 9.4.   | Ja/Nein-Frage erstellen                  | 20 |
| 9.5.   | Multiple-Choice-Frage erstellen          | 22 |
| 9.6.   | Single-Choice-Frage erstellen            | 25 |
| 9.7.   | Zuordnungsfrage erstellen                | 28 |
| 9.8.   | Reihenfolgefrage erstellen               | 32 |
| 9.9.   | Tabellenfrage erstellen                  | 35 |
| 9.9.1. | Tabelle gestalten                        | 37 |
| 9.9.2. | Zellen gestalten                         | 38 |
| 10.    | Zusätzliche Unterlagen zum Handbuch      | 42 |

## 1. Zielsetzung des Handbuchs

Das Handbuch für Autoren gibt eine technische Hilfestellung für die Arbeit im e-tutor und richtet sich an alle Personen, die Aufgaben und Prüfungen auf der Assessment-Plattform von edupool.ch erstellen und überarbeiten (Autoren, gegebenenfalls auch Fach- und Sprachlektoren sowie Übersetzer).

## 2. Bezeichnungen/Begriffe

Bei der Assessment-Plattform von edupool.ch handelt es sich um eine Lern- und Prüfungsplattform. Gegenüber den Teilnehmern wird synonym der Begriff "Übungspool edupool.ch" verwendet.

Die Assessment-Plattform basiert auf dem e-tutor der Firma STEAG.

Wichtige Begriffe:

- Bildungs-/Lehrgang: Prüfungstitel, bspw. Sachbearbeiter/-in Personalwesen edupool.ch
- Sequenz: Fachbezeichnung, bspw. Arbeitsrecht
- **Kurs:** Bildungs-/Lehrgangstitel ergänzt den Angebotstyp, z. B. SB Personalwesen Übung bzw. Prüfung. Ein Kurs kann durch einen Studierenden gebucht werden; ein Kurs kann einem Studierenden aufgeschaltet werden.

#### 3. Systemvoraussetzungen

Der e-tutor läuft auf folgenden Browsern:

- Microsoft Internet Explorer (ab Version 6.0)
- Mozilla Firefox (ab Version 1.0)
- Netscape (ab Version 7.0)
- Google Chrome

## 4. Login

Geben Sie im Browser die URL (Homepageadresse) für den e-tutor in die Adressleiste ein. <u>www.e-testing-edupool.ch/e-tutor/l/login</u>

## 4.1. Anmelden

|                           | edupool.ch<br>Bildung von Wert und Nachhaltigkeit.                             |
|---------------------------|--------------------------------------------------------------------------------|
| Login                     |                                                                                |
| Benutzername              |                                                                                |
| Passwort Discussion Login | <b>Passwort vergessen?</b><br>Kein Problem! Fordern Sie ein neues Passwort an. |

- Ins Eingabefeld "Benutzername" wird der Login-Namen eingegeben. Beispiel: lehrer
- Ins Eingabefeld "Passwort" wird das Passwort eingegeben. Beispiel: schule
- Mit Klicken auf den Button "Login" oder Betätigen der Enter-Taste werden die Eingaben bestätigt.
- → Hinweis: Beim Passwort ist unbedingt die Gross-/Kleinschreibung zu beachten.

#### 4.2. Abmelden

Die Abmeldung erfolgt durch Klicken auf den Button <sup>E</sup>Logout</sup> ganz oben rechts.

Hinweis: Nach ca. 90 Minuten ohne Eingaben oder Aktionen im e-tutor erfolgt eine automatische Abmeldung.

## 5. Überblick/Navigation

Nach erfolgreichem Anmelden im e-tutor erscheint der Arbeitsplatz.

| edupool.ch <sup>™</sup><br>Intalte Kursmanagement Kursbetreuung Berichte Ressourcen Nutzerverwaltung Hilfe<br>Herzlich willkommen im e-tutor<br>Mallaktionen verwalten<br>② Lougrisse exportieren<br>③ Verrechnungsexport<br>③ News bearbeiten                                             | e- | tutor               | deutsch   english   | n   français   italiano | Angemelde     | t als Tutor (Jilli | ne Bornand) [jbo-t] |                  | Arbeitsplatz | Einstellungen    | Logout  |
|----------------------------------------------------------------------------------------------------|----|---------------------|---------------------|-------------------------|---------------|--------------------|---------------------|------------------|--------------|------------------|---------|
| Herzlich willkommen im e-tutor       Matag. 28. März 2016 09.5         Mallaktionen verwalten       Imfragen verwalten         Imfragen zergense exportieren       Imfragen verwalten         Verrechnungsexport       Imfragen verwalten         News bearbeiten       Verrechnungsexport |    | edu <i>pool.</i> ch | Inhaite             | Kursmanagement          | Kursbetreuung | Berichte           | Ressourcen          | Nutzerverwaltung | Hilfe        |                  |         |
|                                                                                                    |    |                     | Inhaite<br>Herzlick | Kursmanagement          | utor          | Berichte           | Ressourcen          | Nutzerverwaltung | Mont         | ag, 28. Marz 201 | 6 09:31 |
|                                                                                                    |    |                     |                     |                         |               |                    |                     |                  |              |                  |         |

→ Hinweis: Je nach Zugriffsberechtigung kann die Darstellung von obiger Abbildung abweichen.

#### 5.1. Navigationsleiste

Vom Arbeitsplatz aus werden über die Navigationsleiste oben ein Hauptmenü und danach ein Untermenü durch Klicken angewählt.

Für die Fragenbearbeitung und -erfassung ist Inhalte -> Fragen anzuwählen.

| e-tutor      |                | deutsch   english | français   it | taliano   | Angemelde     | t als Tutor (Jillin | e Bornand) | [jbo-t] |                  | Arbeitspla |
|--------------|----------------|-------------------|---------------|-----------|---------------|---------------------|------------|---------|------------------|------------|
| edu <i>p</i> | <i>ool.</i> ch | Inhalte           | Kursmar       | nagement  | Kursbetreuung | Berichte            | Ressou     | rcen    | Nutzerverwaltung | Hilfe      |
|              |                | Medien            | Fragen        | Sequenzen | Bewertungen   | Feedbacks           | Kurse      | Import  |                  |            |

→ Hinweis: Das Klicken auf ein Obermenü in der Navigationsleiste (z. B. "Inhalte") reicht nicht aus, um den jeweiligen Bereich zu öffnen. Dies erfolgt erst durch Klicken auf ein Untermenü (z. B. "Fragen"). Durch Klicken auf ein Untermenü (im Beispiel: "Fragen") öffnet sich die jeweilige Arbeitsplattform, die in 4 Bereiche eingeteilt ist: Oben die Navigationsleiste . Direkt darunter der Arbeitsbereich . Auf der linken Seite die Suche sowie der Kategoriebaum .

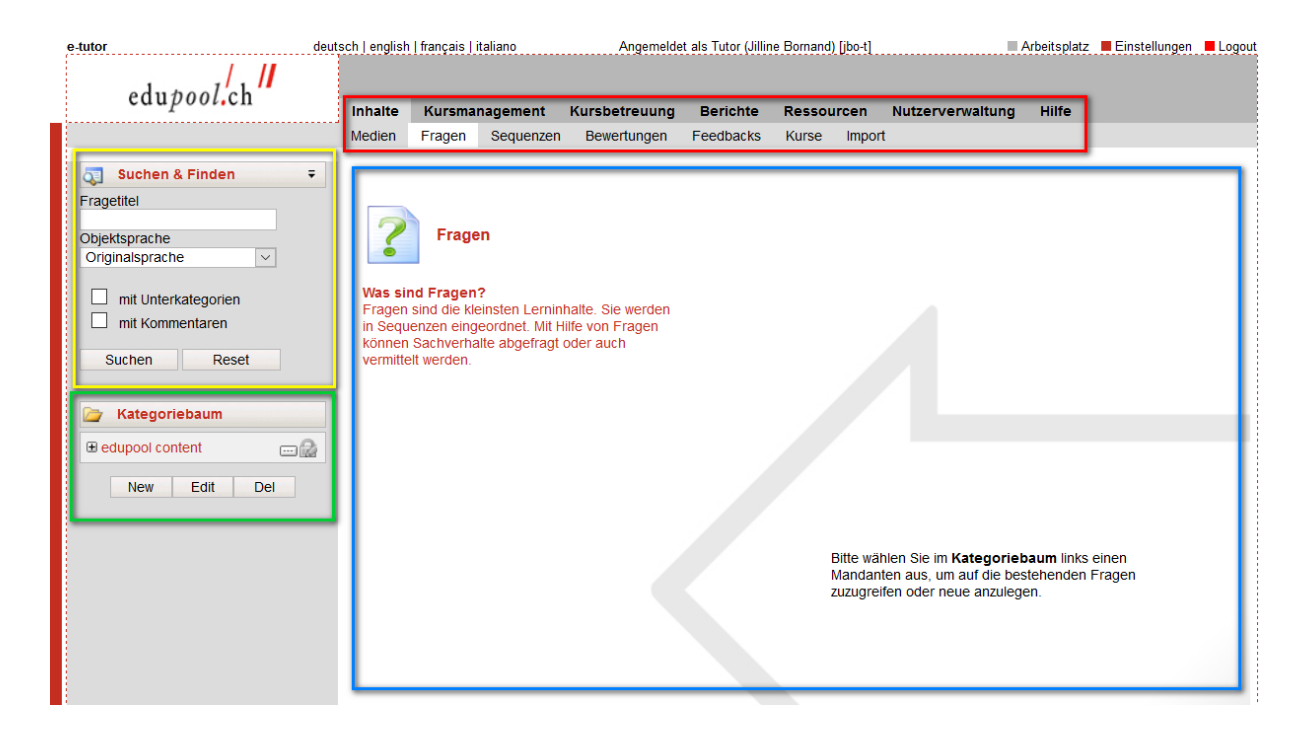

## 6. Bestehende Fragen suchen und anzeigen

Um zu einer bestehenden Frage zu gelangen, haben Sie zwei Möglichkeiten:

- über die Suchfunktion
- über den Kategoriebaum

## 6.1. Suche

Bestehende Fragen können Sie nach folgenden Kriterien suchen:

- nach dem Titel
- nach der Frage-ID (eineindeutige Nummerierung)
- nach zugewiesenen Schlüsselwörtern
- nach Fragetext

edupool.ch

## 6.1.1. Suche mit Titel

Für die Suche mit Fragetitel geben Sie den Titel der Frage ein.

→ Hinweis: Das Kästchen "mit Unterkategorien" muss markiert werden.

| र Suchen & Fi   | nden Ŧ         |
|-----------------|----------------|
| Fragetitel      |                |
| personaldossier |                |
| Objektsprache   |                |
| Originalsprache | ~              |
| mit Unterkate   | gorien<br>aren |
| Suchen          | Reset          |

## 6.1.2. Suche mit Frage-ID oder Schlüsselwörtern

Für die Suche mit der Frage-ID klicken Sie zuerst auf den kleinen Pfeil oben rechts, um das Suchfenster zu erweitern.

Geben Sie nun die Frage-ID ein und/oder wählen Sie das gesuchte Schlüsselwort an.

| Fragetitel                |        |   |
|---------------------------|--------|---|
| personaldossier           |        |   |
| Frage-ID                  |        |   |
|                           |        |   |
| Fragentext                |        |   |
|                           |        |   |
| Objektsprache             |        |   |
| Originalsprache           | $\sim$ |   |
| Pablüpaplwörfor           |        |   |
|                           |        |   |
| AR Arbeitnehmerpflichten  | -      |   |
| AR Arbeitsverhältnis      |        |   |
| AR_Arbeitsvertrag         |        |   |
| AR_Arbeitszeit            |        |   |
| AR_Arbeitszeugnis         |        |   |
| AR_Datenschutz            | 0      |   |
|                           | · ·    |   |
| Objekte ohne gewähl       | te     |   |
| Objekte mit allen gewäk   | uton   | · |
| Schlüsselwörtern          | men    |   |
| Objekte mit irgendeiner   | n der  |   |
| gewählten Schlüsselwörter |        |   |
|                           |        |   |
| mit Unterkategorien       |        |   |
| mit Kommentaren           |        |   |
|                           |        |   |
| Suchen Reset              |        |   |

→ Hinweis: Die ID muss ganz eingetragen werden, z. B. ID-000-000-396.

Alternative: Geben Sie ein Prozentzeichen und die letzten 3 Ziffern der ID ein, z. B. %396

→ Hinweis: Das Kästchen "mit Unterkategorien" muss markiert werden.

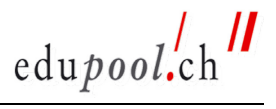

#### 6.1.3. Suche nach Fragentext

Vor und nach dem gesuchten Wort muss ein Prozentzeichen % eingegeben werden:

| Suchen & Finden    | Ŧ |
|--------------------|---|
| Fragetitel         |   |
| Frage-ID           |   |
| Fragentext         |   |
| %Zielformulierung% |   |
| Objektsprache      |   |
| Originalsprache 🗸  |   |

- → Hinweis: Das Kästchen "mit Unterkategorien" muss markiert werden.
- Hinweis: Klicken Sie nach einer Suche immer auf "Reset", um die eingegebenen Daten zu löschen. Ansonsten zeigt der Kategoriebaum immer nur die Fragen an, die den vorhergehenden Suchkriterien entsprechen.

| Suchen &        | Finden =             |
|-----------------|----------------------|
| Fragetitel      |                      |
|                 |                      |
| Objektsprache   |                      |
| Originalsprache | ~                    |
| mit Unterka     | ategorien<br>entaren |
| Suchen          | Reset                |

#### 6.2. Kategoriebaum

Um zu allen Fragen zu gelangen, klicken Sie im Kategoriebaum auf "edupool content".

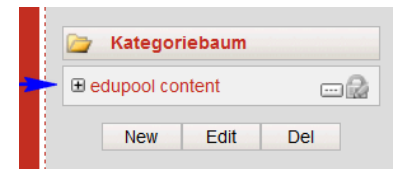

Unter Personalwesen -> Sachbearbeiter/-in Personalwesen edupool.ch -> Übungspool gelangen Sie zu den Fächern:

| AR      | Arbeitsrecht                                |
|---------|---------------------------------------------|
| GW      | Gehaltswesen                                |
| KK + SK | Kommunikationskompetenz und Sprachkompetenz |
| PAD     | Personaladministration                      |
| PENT    | Personalentwicklung                         |
| SV      | Sozialversicherungen                        |

Wählen Sie dann das gewünschte Fach. Hier finden Sie alle bisher aufgenommenen Fragen zu diesem Fach, sortiert nach Datum (neuste zuerst).

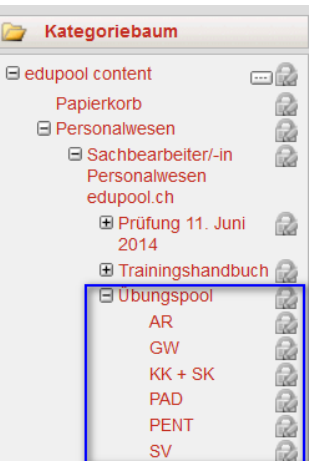

## 7. Arbeitsbereich

Der Hauptbereich, in dem sämtliche Fragen erstellt werden, ist der Arbeitsbereich. Dieser Bereich hat für jedes Menü in der Navigationsleiste ein etwas anderes Erscheinungsbild.

Im Folgenden werden die wichtigsten Funktionen beschrieben.

## 7.1. Anzeige

Im Arbeitsbereich kann gewählt werden, wie viele Einträge pro Seite angezeigt werden sollen.

| Inhalte | Kursma        | nagement     | Kursbeti | reuung   | Berich     | te Ressourc    | en N  | utzerverwaltung | Hilfe  |                                          |
|---------|---------------|--------------|----------|----------|------------|----------------|-------|-----------------|--------|------------------------------------------|
| Medien  | Fragen        | Sequenzen    | Bewert   | ungen    | Feedba     | ks Kurse I     | mport |                 | /<br>t | Anzahl angezeigter<br>Elemente pro Seite |
| 🕜 Fra   | gen           |              | Neu      |          |            |                |       |                 |        | 10 20 50                                 |
| Frag    | getitel       |              |          | Frage-l  | D          | Fragetyp       | Komm  | . Besitzer      |        | Erstellt 🔽                               |
| Pers    | onaldossier   |              |          | ID-000-  | 000-409    | Zuordnung      | 0     | Reichlin, Rita  | a      | 03.03.16 08:46                           |
| 001.    |               | -            | •        |          | 6          | Bearbeiten     |       | Sprache         |        | 03.03.16<br>09:02                        |
| Eins    | ichtsrecht ur | nd Aufbewahr | ung      | ID-000-0 | 000-400    | Tabellen Frage | 0     | Reichlin, Rita  | a      | 02.03.16 15:46                           |
| 002.    |               | -            | •        |          | 0          | Bearbeiten     |       | Sprache         |        | 02.03.16<br>15:55                        |
| Pers    | onaldossier   |              |          | ID-000-0 | 000-396    | Ja/Nein        | 0     | Reichlin, Rita  | a      | 02.03.16 11:25                           |
| 003.    |               | -            | •        |          | 1          | Bearbeiten     |       | Sprache         |        | 02.03.16<br>11:26                        |
| Pers    | onaldossiera  | ablage       |          | ID-000-0 | 000-391    | Ja/Nein        | 0     | Reichlin, Rita  | a      | 02.03.16 09:29                           |
| 004.    |               | -            | •        |          | 1          | Bearbeiten     |       | Sprache         |        | -                                        |
| Aufe    | nthaltsbewill | igungen      |          | ID-000-0 | 000-390    | Tabellen Frage | 0     | Reichlin, Rita  | a      | 02.03.16 09:29                           |
| 005     |               | -            | •        |          | 1          | Bearbeiten     |       | Sprache         |        | 02.03.16<br>09:55                        |
| Pers    | onaldossier   |              |          | ID-000-  | 000-380    | Zuordnung      | 0     | Bornand, Jilli  | ine    | 25.02.16 14:30                           |
| 006.    |               | -            | •        |          | <b>(</b> ) | Bearbeiten     |       | Sprache         |        | -                                        |

## 7.2. Sortieren

Die Einträge sind standardmässig absteigend nach Datum sortiert. Durch Klick auf den Pfeil bei "Erstellt" können die ältesten Einträge zuerst angezeigt werden.

| <b>?</b> Fragen Neu             |                |                |       |                | 10 20 50          |
|---------------------------------|----------------|----------------|-------|----------------|-------------------|
| Fragetitel                      | Frage-ID       | Fragetyp       | Komm. | Besitzer       | Erstellt 🗸 🔫      |
| Personaldossier                 | ID-000-000-409 | Zuordnung      | 0     | Reichlin, Rita | 03.03.16 08:46    |
| 001.                            | 6              | Bearbeiten     |       | Sprache        | 03.03.16<br>09:02 |
| Einsichtsrecht und Aufbewahrung | ID-000-000-400 | Tabellen Frage | 0     | Reichlin, Rita | 02.03.16 15:46    |
| 002.                            | 0              | Bearbeiten     |       | Sprache        | 02.03.16<br>15:55 |

## 7.3. Navigieren

| Fragen Neu                      |                |                 |         |                  | 10 20 50       |
|---------------------------------|----------------|-----------------|---------|------------------|----------------|
| Fragetitel                      | Frage-ID       | Fragetyp        | Komm.   | Besitzer         | Erstellt 🗸     |
| Personaldossier                 | ID-000-000-409 | Zuordnung       | 0       | Reichlin, Rita   | 03.03.16 08:46 |
| 001.                            | <b>(</b> )     | Bearbeiten      |         | Sprache          | 03.03.16 09:02 |
| Einsichtsrecht und Aufbewahrung | ID-000-000-400 | Tabellen Frage  | 0       | Reichlin, Rita   | 02.03.16 15:46 |
| 002.                            | <b>()</b>      | Bearbeiten      |         | Sprache          | 02.03.16 15:55 |
| Personaldossier                 | ID-000-000-396 | Ja/Nein         | 0       | Reichlin, Rita   | 02.03.16 11:25 |
| 003.                            | 6              | Bearbeiten      |         | Sprache          | 02.03.16 11:26 |
| Personaldossierablage           | ID-000-000-391 | Ja/Nein         | 0       | Reichlin, Rita   | 02.03.16 09:29 |
| 004.                            | <b>()</b>      | Bearbeiten      |         | Sprache          | -              |
| Aufenthaltsbewilligungen        | ID-000-000-390 | Tabellen Frage  | 0       | Reichlin, Rita   | 02.03.16 09:29 |
| 005.                            | <b>(</b> )     | Bearbeiten      |         | Sprache          | 02.03.16 09:55 |
| Personaldossier                 | ID-000-000-380 | Zuordnung       | 0       | Bornand, Jilline | 25.02.16 14:30 |
| 006.                            | <b>()</b>      | Bearbeiten      |         | Sprache          | -              |
| Assessment                      | ID-000-000-370 | Tabellen Frage  | 0       | Reichlin, Rita   | 24.02.16 14:33 |
| 007.                            | <b>(</b> )     | Bearbeiten      |         | Sprache          | 24.02.16 14:47 |
| Personaldossier                 | ID-000-000-369 | Tabellen Frage  | 0       | Reichlin, Rita   | 24.02.16 14:29 |
| 008. 🛑                          | <b>()</b>      | Bearbeiten      |         | Sprache          | 24.02.16 14:31 |
| Personaldossier                 | ID-000-000-365 | Ja/Nein         | 0       | Birrer, Brigitte | 24.02.16 12:05 |
| 009.                            | <b>(</b> )     | Bearbeiten      |         | Sprache          | -              |
| Personaldossier                 | ID-000-000-355 | Zuordnung       | 0       | Birrer, Brigitte | 19.02.16 16:46 |
| 010.                            | <b>()</b>      | Bearbeiten      |         | Sprache          | 19.02.16 17:00 |
| Kopieren V Go                   |                | ✓ Seite   1   2 | 2  3  4 | <u>۲</u>         | Gesamt: 32     |

Bei mehreren Seiten können Sie unten auf die entsprechende Seite navigieren.

→ Hinweis: Durch Klicken auf den Pfeil links oder rechts springen Sie direkt auf die erste bzw. letzte Seite, also nicht auf die nächste bzw. vorhergehende!

#### 7.4. Fragen anzeigen

Um eine bestehende Frage anzuzeigen, klicken Sie auf die Flagge hinter dem Fragetitel.

| Fragetitel      | Frage-ID       | Fragetyp   | Komm. | Besitzer       | Erstellt 🗸        |
|-----------------|----------------|------------|-------|----------------|-------------------|
| Personaldossier | ID-000-000-409 | Zuordnung  | 0     | Reichlin, Rita | 03.03.16 08:46    |
| 001.            |                | Bearbeiten |       | Sprache        | 03.03.16<br>09:02 |

#### 7.5. Fragen bearbeiten

Wenn Sie im Bearbeitungsfenster auf "Bearbeiten" klicken, wird der Erstellungsmodus geöffnet. Die Frage wird so angezeigt, wie sie erstellt wurde.

| 🝸 Fragen        | Neu |                |            |       |                | 10 20 50          |
|-----------------|-----|----------------|------------|-------|----------------|-------------------|
| Fragetitel      |     | Frage-ID       | Fragetyp   | Komm. | Besitzer       | Erstellt 🗸        |
| Personaldossier |     | ID-000-000-409 | Zuordnung  | 0     | Reichlin, Rita | 03.03.16 08:46    |
| 001.            | -   | 1              | Bearbeiten |       | Sprache        | 03.03.16<br>09:02 |

## 7.6. Fragen kopieren, verschieben und löschen

Zum Kopieren, Verschieben oder Löschen einer Frage markieren Sie sie links und wählen dann die entsprechende Anweisung im Drop-Down-Menü unten.

| <b>Fragen</b> Ne                              | eu               |                              |         |                                  | 10 20 50                         |
|-----------------------------------------------|------------------|------------------------------|---------|----------------------------------|----------------------------------|
| Fragetitel                                    | Frage-ID         | Fragetyp                     | Komm.   | Besitzer                         | Erstellt 🗸                       |
| <b>Lohn</b><br>001.                           | ID-000-002-108   | Tabellen Frage<br>Bearbeiten | 0       | Burri, Jasmine<br><b>Sprache</b> | 29.06.17 15:41<br>29.06.17 16:33 |
| Konfliktgespräch<br>002.                      | ID-000-002-107   | Reihenfolge<br>Bearbeiten    | 0       | Burri, Jasmine<br><b>Sprache</b> | 29.06.17 15:29<br>-              |
| Personaldossier 003.                          | ID-000-002-106   | Zuordnung<br>Bearbeiten      | 0       | Burri, Jasmine<br><b>Sprache</b> | 29.06.17 14:14<br>29.06.17 14:22 |
| Arbeitgeber<br>004.                           | ID-000-002-102   | Mult.Choice<br>Bearbeiten    | 0       | Burri, Jasmine<br><b>Sprache</b> | 29.06.17 11:38<br>-              |
| Arbeitnehmerpflichten 005.                    | ID-000-002-101   | Mult.Choice<br>Bearbeiten    | 0       | Burri, Jasmine<br><b>Sprache</b> | 29.06.17 11:24                   |
| Arbeitsplan                                   | ID-000-002-100   | Ja/Nein<br>Bearbeiten        | 0       | Burri, Jasmine<br><b>Sprache</b> | 29.06.17 10:56<br>29.06.17 10:58 |
| Kommunikation 007.                            | ID-000-002-099   | Zuordnung<br>Bearbeiten      | 0       | Burri, Jasmine<br><b>Sprache</b> | 29.06.17 10:28                   |
| Beispiel Tabellenfrage als Lückentext         | t ID-000-002-098 | Tabellen Frage<br>Bearbeiten | 0       | Jacober, Sebastian<br>Sprache    | 29.06.17 09:31                   |
| Test Bepunktung gesamte Tabelle               | ID-000-001-933   | Tabellen Frage<br>Bearbeiten | 0       | Jacober, Sebastian<br>Sprache    | 22.05.17 13:20<br>22.05.17 13:22 |
| Test Tabellen Frage nach Release              | ID-000-001-873   | Tabellen Frage<br>Bearbeiten | 0       | Birrer, Brigitte<br>Sprache      | 03.04.17 10:14<br>03.04.17 10:22 |
| Kopieren Go                                   | 🖣 Seite   1      | 2  3  4  5                   | 6  7  8 | 9  10  11  🕨 🕨                   | Gesamt: 334                      |
| Löschen<br>Besitzer wechseln<br>Drucken (PDF) |                  |                              |         |                                  |                                  |

→ Hinweis: Wenn Sie nur das Kästchen unten markieren, werden alle Fragen dieser Seite markiert.

## 7.7. Vorschau einer Frage

Um eine bestehende Frage anzuzeigen, klicken Sie auf die Flagge hinter dem Fragetitel.

Sie sehen nun eine Vorschau der Frage, die Sie auch probehalber lösen können.

| edupool/ch <sup>//</sup>                                                                                                    | Schliessen                                                              |
|----------------------------------------------------------------------------------------------------|-------------------------------------------------------------------------|
| Personaldossier (6 Punkte)<br>Sie haben die Aufgabe, die Personaldossiers von ehemaligen Mitarbeitenden aufzuräumen.<br>Was ist mit welchen Dokumenten zu geschehen? | Test<br>Bearbeitete Fragen<br>0 von 1<br><b>Punkte</b><br>0,00 von 6,00 |
| <b>Ihre Antwort</b><br>Ordnen Sie die folgenden Dokumente den richtigen Massnahmen zu.                                                                               | Weitere Aktionen                                                        |
| Tests aus dem Bewerbungsprozess     Kopie der letzten Lohnabrechnung     Bewerbung mit Passfoto       Protokoll des letzten<br>Mitarbeitergesprächs                  | Antwort löschen                                                         |
| Vernichten                                                                                                    |                                                                         |
| Zurückgeben an MA                                                                                                    |                                                                         |
| Aufbewahren                                                                                                    |                                                                         |

Klicken Sie danach auf "Weiter". Sie sehen, welche Lösungen richtig und welche falsch sind. Zudem können Sie sich die richtige Lösung anzeigen lassen.

| edupool.ch                                                                                                    | Schliessen                                                       |
|----------------------------------------------------------------------------------------------------|------------------------------------------------------------------|
| Personaldossier (6 Punkte)<br>Sie haben die Aufgabe, die Personaldossiers von ehemaligen Mitarbeitenden aufzuräumen.<br>Was ist mit welchen Dokumenten zu geschehen? | Test<br>Bearbeitete Fragen<br>1 von 1<br>Punkte<br>2,00 von 6,00 |
| Ihre Antwort<br>Ordnen Sie die folgenden Dokumente den richtigen Massnahmen zu.                                                                                      | Weitere Aktionen<br>Kommentar abgeben<br>Musterlösunn anzeinen   |
| Vernichten Kopie der letzten Lohnabrechnung                                                                                                    |                                                                  |
| Zurückgeben an MA Tests aus dem Bewerbungsprozess                                                                                                    |                                                                  |
| Aufbewahren   Protokoli des letzten Mitarbeitergesprächs  Weiter >                                                                                                   |                                                                  |

- Grün markiert bedeutet: Ihre Eingabe ist richtig.
- Rot markiert bedeutet: Ihre Eingabe ist falsch.

Mit "Schliessen" oben rechts können Sie die Vorschau jederzeit verlassen.

→ Hinweis: Die Vorschau in dieser Ansicht entspricht nicht der Teilnehmeransicht.

edu*pool.*ch

#### 8. Aufbau einer Frage

Über Inhalte -> Fragen -> Bearbeiten (unter Fragetyp) gelangen Sie zu einer Frage. Eine Frage wird im e-tutor über mehrere zu bearbeitende Seiten aufgenommen.

#### 8.1. Stammdaten

| Multiple/Single-Choice Frage                                                                                                    | paicharn |
|----------------------------------------------------------------------------------------------------|----------|
| Francitiel                                                                                                    | perchern |
| Der Titel der Frage. Dieser Titel<br>erscheint in der Fragenübersicht.                                                                                                    |          |
| Frage-Id                                                                                                    |          |
| Die Frage-Id ist eine eindeutige<br>Referenz, welche dem User in<br>Übungen/Tests angezeigt und z.B. für<br>Prüfungsbesprechungen verwendet<br>werden kann.                                                                                                    |          |
| Sprache                                                                                                    |          |
| Geben Sie die Originalsprache des Deutsch v                                                                                                    |          |
| Punkte                                                                                                    |          |
| Legen Sie die Maximalpunktzahl<br>dieser Frage fest. Die Punktzahl für<br>den Lösungsweg ist nur für<br>Papierprüfungen relevant und gilt als<br>Anteil der Maximalpunktzahl.                                                                                                    |          |
| Schlüsselwörter                                                                                                    |          |
| Ordnen Sie dem Objekt ein oder<br>mehrere Schlüsselwörter zu. Diese<br>erleichtem das Suchen und ordnen die<br>Objekte thematisch zueinander.       Verfügbare Schlüsselwörter       Zugeordnete Schlüsselwörter         AR_Arbeitgeberpflichten<br>AR_Arbeitsvertrag<br>AR_Arbeitszeit<br>AR_Arbeitszeit<br>AR_Arbeitszeit<br>AR_Arbeitszeit<br>AR_Arbeitszeit<br>AR_Arbeitszeit<br>AR_Arbeitszeit<br>AR_Arbeitszeit<br>AR_Arbeitszeit<br>AR_Arbeitszeit<br>AR_Arbeitszeit<br>AR_Arbeitszeit       Image: Comparison of the state of the state |          |
| Fragegruppe                                                                                                    |          |
| Ordnen Sie diesem Objekt eine                                                                                                    |          |
| Frankrinne all                                                                                                    |          |
|                                                                                                    | Weiter   |

Auf der Seite "Stammdaten" werden die folgenden Informationen angezeigt:

- Fragetyp (Balken oben, wird automatisch angezeigt)
- Fragetitel
- Frage-ID (wird automatisch vergeben)
- Sprache (standardmässig wird Deutsch angezeigt)
- Punkte (je nach Fragetyp werden die Punkte erst in der Fragestellung selbst vergeben)
- Schlüsselwörter (von edupool.ch vorgegebene Schlüsselwörter, von denen mind. 1 der Frage zugeordnet werden muss -> siehe Autorenleitfaden)
- Fragegruppe -> nicht relevant

Hinweis: Der Fragetitel wird in der Teilnehmeransicht nicht angezeigt.

#### 8.2. Fragestellung

| <b>?</b> Multiple/Single-Choice Frage                                                                                                    | Stammdaten <b>Fragestellung</b> Antworten Kommentare Benutzerkommentare <b>Speichern</b>                                                                                                    |
|----------------------------------------------------------------------------------------------------|----------------------------------------------------------------------------------------------------|
| Pragement<br>P Quellcode □ Q 4 □ D C Q 5<br>A · D · D Stil · Format                                                                                                    | Image: Schriftart       Image: Gr *       Image: Schriftart       Image: Gr *       Image: Gr * <td< th=""></td<> |
| Titel (Punkte)<br>Ausgangslage<br>Fragetext                                                                                                    |                                                                                                    |
| Instruktionstexte<br>Legen Sie den Instruktionstext fest,<br>weicher dem User als Hilfestellung zur<br>Beantwortung der Frage angezeigt<br>werden soll. Der Offline-<br>Instruktionstext wird nur bei<br>Papierprüfungen angezeigt. | Offine                                                                                                    |

Auf der Seite "Fragestellung" sind die folgenden Angaben zu machen:

- **Titel** mit Anzahl Punkten in Klammern
- Ggf. einleitender Fliesstext (Hinführung), wenn dies für das Verständnis der Frage wichtig ist.
- **Fragetext** → siehe Autorenleitfaden
- Ggf. Instruktionstexte → siehe Autorenleitfaden
- Hinweis zum Format: Formatiert wird ausschliesslich über den Button "Stil" (nicht über Format, Schriftart, Grösse)!

| Fn | agentext            |                 |                           |
|----|---------------------|-----------------|---------------------------|
|    | 🕗 Quellcode 🗋 🗟 🐇 👘 | 🔰 ⊃ < 🔍 👌 🗒     |                           |
|    | Δ- Δ- 🔳 Ω 🔣 🔍       | Stil • Format • | Schriftart 🔹 Gr 🔹 🖉 🥜 🎬 📣 |

#### Es werden die folgenden Stilarten verwendet:

| Fragentext                                                                                                    |
|----------------------------------------------------------------------------------------------------|
| Ouvellcode   D Q                                                                                                    |
| 🗛 - 🕼 - 🔝 🕄 Stil - Normal - Schriftart - Gr Ø 🥜 🚔 🐠                                                                                                    |
| Kommunikationsquadtrat (4 Punkte)                                                                                                    |
| Auf Ihre Frage: "Wie spät ist es?", antwortet Ihre Kollegin: "Ich mach ja schon vorwärts!". Stil: Fliesstext                                                  |
| Mit welchem Ohr des Kommunikationsquadrats nach Friedrich Schulz v. Thun hat Ihre Kollegin Ihre<br>Frage vor allem aufgefasst? Markieren Sie. Stil: Fragetext |

→ Hinweis: Wenn Sie eine Frage mit Copy-Paste z. B. aus Word einfügen, müssen Sie zunächst den Text markieren und mit dem Icon "Formatierungen entfernen" die Formatierung löschen, damit danach die Formatierung über "Stil" richtig angenommen wird.

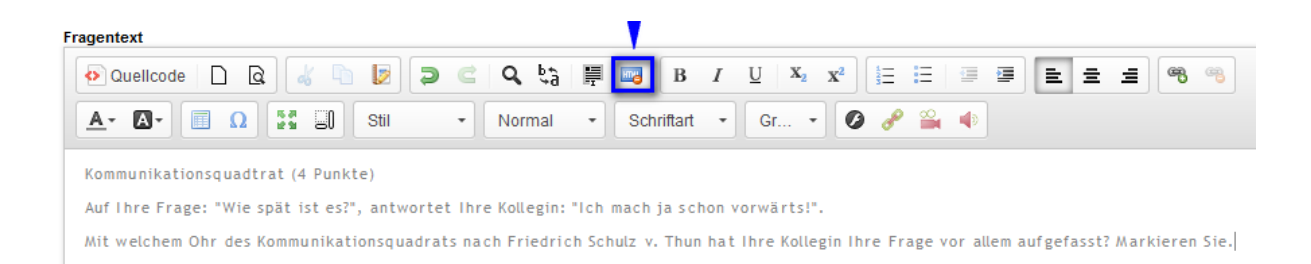

*Variante*: Übernommenen Text grundsätzlich über das Icon "Als Text einfügen" kopieren. Hierfür den Cursor an die entsprechende Stil-Stelle setzten.

| Fragentext          | Y                                                                                   |  |
|---------------------|-------------------------------------------------------------------------------------|--|
| 📀 Quellcode 📘 🗟 🐇 🐚 | 🗵 🕽 C   Q, t <sub>3</sub>   🛱 🔤   B / U   X, X <sup>2</sup>   🗄 🗄   🗏 🚍 🖹 ± ± ± 🚳 % |  |
| Α- Δ- 🗉 Ω 🚼 🗐 S     | Stil 🔹 Format 🔹 Schriftart 🔹 Gr 🔹 💋 🥜 🎬 🚸                                           |  |

→ Hinweis: Die Schriften sehen in der Arbeitsansicht anders aus als dann in der definitiven Ansicht der Teilnehmenden.

Achten Sie beim Kopieren von Texten darauf, dass Sie allfällige Trennzeichen aus dem ursprünglichen Text löschen.

#### 8.3. Antworten

| 👔 Tabellenfrage    |                                                                                                    |         |
|--------------------|----------------------------------------------------------------------------------------------------|---------|
|                    | Stammdaten Fragestellung Antworten Kommentare                                                                                                | Benutze |
| falsch V Punkte: 1 | <ul> <li>Bei der Anstellung von Mitarbeitenden aus den neuen EU-Staaten muss der Inländervorrang nicht mehr beachtet werden. Z T</li> </ul>  | ^       |
| richtig v T        | Eines der Ziele der Personenfreizügigkeit mit der EU ist die gegen-seitige Diplomanerkennung. 🔎                                              |         |
| falsch v 2 T       | Die Grenzzonen innerhalb der EU wurden bereits am 1. Januar 2006 abgeschafft. 📈                                                              |         |
| richtig v T        | Mitarbeiter aus den alten EU-Staaten mit einer gültigen Aufenthaltsbewilligung haben das Recht auf geografische und berufliche<br>Mobilität. | ~       |
| <                  | •                                                                                                    | >       |

Je nach Fragetyp sind die Antwortoptionen unterschiedlich dargestellt. Hinweise dazu siehe bei den einzelnen Fragetypen.

#### 8.4. Kommentare und Benutzerkommentare

Bei geschlossenen Fragen ist auf diesen Seiten nichts auszufüllen.

## 9. Fragen neu erstellen

Um eine neue Frage zu erstellen, lohnt es sich v.a. bei Tabellenfragen, eine bereits im e-tutor bestehende Frage zu kopieren.

#### 9.1. Frage kopieren

Klicken Sie das Kästchen neben der Frage an, die Sie kopieren wollen und klicken Sie bei "Kopieren" auf Go.

➔ Hinweis: Klicken Sie nicht auf das Kästchen neben "Kopieren", da es sonst alle Fragen dieser Seite markiert.

| innance | Kursmanagement         | Kursbetreuun  | g Berichte    | Ressourcen  | Nutzerverwa | altung Hilfe   |              |
|---------|------------------------|---------------|---------------|-------------|-------------|----------------|--------------|
| Medien  | Fragen Sequen          | zen Bewertung | jen Feedbacl  | ks Kurse    | Import      |                |              |
|         |                        |               |               |             |             |                |              |
| Erad    |                        | Νου           |               |             |             |                | 10 20 50     |
|         |                        | INCU          |               |             |             |                | 10 20 30     |
| Frage   | titel                  | F             | rage-ID       | Fragetyp    | Komm.       | Besitzer       | Erstellt 🗸   |
| Komr    | munikation             | I             | D-000-000-412 | Mult.Choice | 0           | Reichlin, Rita | 03.03.16 11: |
| 001.    |                        | -             | <b>(</b>      | Bearbeiten  |             | Sprache        | 03.03.16     |
| Komr    | munikation             | I             | D-000-000-411 | Zuordnung   | 0           | Reichlin, Rita | 03.03.16 09  |
|         |                        | -             | 1             | Bearbeiten  |             | Sprache        | -            |
| Feed    | backregeln             | I             | D-000-000-407 | Mult.Choice | 0           | Reichlin, Rita | 02.03.16 17  |
| 003.    |                        | -             | <b>(</b> )    | Bearbeiten  |             | Sprache        | 02.03.16     |
| Impliz  | zikte Persönlichkeitst | heorie II     | D-000-000-406 | Mult.Choice | 0           | Reichlin, Rita | 02.03.16 17  |
| 004.    |                        | -             | <b>()</b>     | Bearbeiten  |             | Sprache        | 02.03.16     |
| Feed    | backregeln             | I             | D-000-000-405 | Mult.Choice | 0           | Reichlin, Rita | 02.03.16 16  |
| 005.    |                        | -             | <u></u>       | Bearbeiten  |             | Sprache        | 02.03.16     |
| Komr    | nunikation             | I             | D-000-000-404 | Mult.Choice | 0           | Reichlin, Rita | 02.03.16 16  |
|         |                        | -             | <b>(</b> )    | Bearbeiten  |             | Sprache        | 02.03.16     |
| Dista   | nzverhalten und Kom    | munikation    |               | Aufgabe     | 0           | Reichlin, Rita | 02.03.16 16  |
| 007     | Jangslage)             | -             | 9             | Bearbeiten  |             | Sprache        | -            |
| Kom     | munikation (Teil 2)    |               | D-000-000-403 | Ja/Nein     | 0           | Reichlin, Rita | 02.03.16.16  |
| 008.    |                        | -             | <b>a</b>      | Bearbeiten  |             | Sprache        | 02.03.16     |
| 🗌 Dista | nzverhalten (Teil 1)   |               | D-000-000-402 | Mult.Choice | 0           | Reichlin, Rita | 02.03.16 16  |
| 009.    |                        | _             | 6             | Bearbeiten  |             | Sprache        | 02.03.16     |
| Apella  | aspekt                 |               | D-000-000-388 | Mult.Choice | 0           | Reichlin, Rita | 02.03.16 09  |
| 010     |                        | -             | <b>a</b>      | Rearbeiten  |             | Sprache        | 02.03.16     |

Wählen Sie nun den Ort, wohin die Frage kopiert werden soll, und klicken Sie auf "Kopieren".

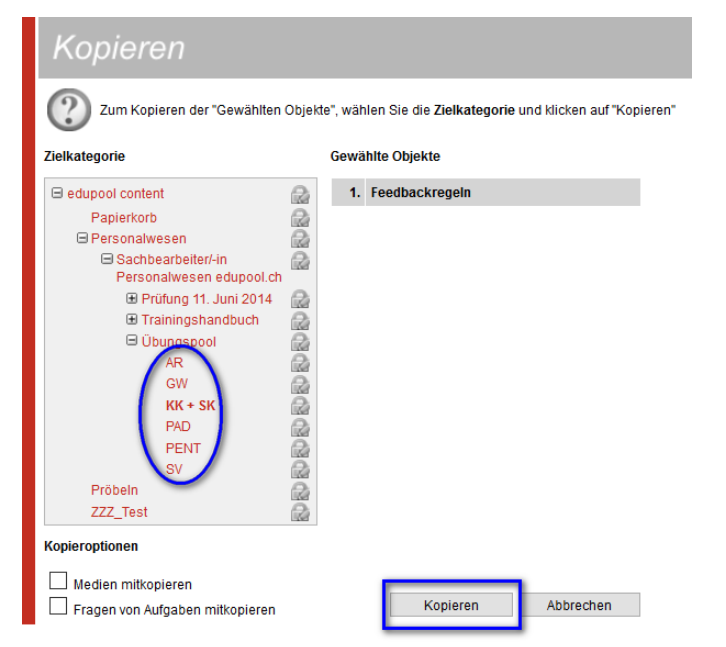

Die kopierte Frage wird jeweils ans Ende (unter "Erstellt") gesetzt.

Hinweis: Die Kopieroptionen sind nur f
ür andere Aufgabentypen relevant. Sie brauchen sie also nicht zu beachten.

#### 9.2. Neue Frage anlegen

Wählen Sie im Kategoriebaum das Fach, in dem Sie die Fragen anlegen wollen.

Klicken Sie in diesem Fach auf "Neu".

| edu <i>pool.</i> ch //               | Inhalte | Kursmanagemen | t Kursbetreuung | Berichte     | Ressourcen  | Nutzerverwaltun | g Hilfe        |                |
|--------------------------------------|---------|---------------|-----------------|--------------|-------------|-----------------|----------------|----------------|
|                                      | Medien  | Fragen Seque  | nzen Bewertunge | en Feedbacl  | ks Kurse    | Import          |                |                |
| Suchen & Finden           Fragetitel | 🝸 Fraç  | jen           | Neu             |              |             |                 |                | 10 20 50       |
| Objektsprache                        | Frag    | etitel        | Fr              | age-ID       | Fragetyp    | Komm.           | Besitzer       | Erstellt 🔽     |
| Originalsprache                      | Kom     | munikation    | IC              | -000-000-412 | Mult.Choice | 0               | Reichlin, Rita | 03.03.16 11:19 |
|                                      | 001.    |               | -               | 6            | Bearbeiten  |                 | Sprache        | 03.03.16 11:20 |

→ Hinweis: Sie können eine Frage auch im Nachhinein verschieben, indem Sie sie markieren und in der Drop-Down-Auswahl unten "Verschieben" wählen.

edupool.ch

## 9.3. Fragetypen

Im Übungspool werden die folgenden Fragetypen verwendet:

| <b>?</b> Fragenauswahl |             |           |                                                                                                    |
|------------------------|-------------|-----------|----------------------------------------------------------------------------------------------------|
| Ja/Nein                | Mult.Choice | Zuordnung | Image: Constraint of the second second secon |
| Lücken                 | Bildfrage   | Dialog    | Freitext                                                                                                    |
| Aufgabe                | Tabelle     |           |                                                                                                    |
|                        |             |           | Schliessen                                                                                                    |

| Fragetypen                        | Beschreibungen                                                              |
|-----------------------------------|-----------------------------------------------------------------------------|
| Ja/Nein                           | Eine Aussage, die mit Ja oder Nein beantwortet werden muss                  |
| Multiple-Choice/<br>Single-Choice | Aus mehreren Antwortoptionen wählt der TN eine oder mehrere                 |
| Zuordnung                         | Items werden bestimmten Kategorien zugeordnet                               |
| Reihenfolge                       | Items werden in eine Reihenfolge gebracht                                   |
| Tabelle                           | Aussagen oder Begriffe werden kategorisiert. Meistens Richtig-Falsch-Fragen |

Nach Auswahl eines Fragetyps erscheint die erste Seite.

→ Hinweis: Ein Fragetyp kann nachträglich nicht geändert werden. Sie müssen in dem Fall die Frage neu erfassen.

edupool.ch

## 9.4. Ja/Nein-Frage erstellen

#### Stammdaten

| 👔 Ja/Nein Frag                                                                                                    | le                                                                                                    | _         |
|----------------------------------------------------------------------------------------------------|----------------------------------------------------------------------------------------------------|-----------|
| Fragetitel<br>Der Titel der Frage. Dieser Titel<br>erscheint in der Fragenübersicht.                                                                                                    | Stammdaten Fragestellung Kommentare Benutzerkommentare                                                                                                    | Speichern |
| Trage-td ist eine eindeutige<br>Die Frage-td ist eine dem User in<br>Ubungen/Tests angezeigt und z.B. für<br>Prüfungsbesprechungen verwendet<br>werden kann.                            | ID-000-000-447 ID generieren                                                                                                    |           |
| Sprache<br>Geben Sie die Originalsprache des<br>Objektes an.                                                                                                    | Deutsch v                                                                                                    |           |
| Punkte<br>Legen Sie die Maximalpunktzahl<br>dieser Frage fest. Die Punktzahl für<br>den Lösungsweg ist nur für<br>Papierprüfungen relevant und gilt als<br>Anteil der Maximalpunktzahl. | Maximalpunktzahl Punktzahl für den Lösungsweg                                                                                                    |           |
| Schlüsselwörter<br>Ordnen Sie dem Objekt ein oder<br>mehrere Schlüsselwörter zu. Diese<br>erleichtern das Suchen und ordnen die<br>Objekte thematisch zueinander.                       | Verfügbare Schlüsselwörter     Zugeordnete Schlüsselwörter       AR, Arbeitgeberpflichten     AR, Arbeitsverhältnis       AR, Arbeitsverhältnis     AR, Arbeitsverhältnis       AR, Arbeitsverhältnis     Image: Schlüsselwörter       AR, Arbeitsverhältnis     Image: Schlüsselwörter       AR, Arbeitsverhältnis     Image: Schlüsselwörter       AR, Arbeitsverhältnis     Image: Schlüsselwörter       AR, Arbeitsverhältnis     Image: Schlüsselwörter       AR, Arbeitsverhältnis     Image: Schlüsselwörter       AR, Arbeitsverhältnis     Image: Schlüsselwörter       AR, Arbeitsverhältnis     Image: Schlüsselwörter       AR, Arbeitsverhältnis     Image: Schlüsselwörter       AR, Arbeitsverhältnis     Image: Schlüsselwörter       AR, Kündigung     Image: Schlüsselwörter       AR, Lohn     Image: Schlüsselwörter |           |
| Fragegruppe<br>Ordnen Sie diesem Objekt eine                                                                                                    | 💏 Ee wurden keine Erzegegruppen orfecet                                                                                                    |           |
|                                                                                                    |                                                                                                    | Weiter    |

- 1. Füllen Sie den Fragetitel ein.
- 2. Die Frage-ID wird automatisch generiert.
- 3. Die Sprache ist standardmässig auf Deutsch eingestellt.
- 4. Legen Sie die Maximalpunktzahl fest. Für den Lösungsweg gibt es bei geschlossenen Fragen keine Punkte.
- 5. Ordnen Sie eins oder mehrere Schlüsselwörter zu, indem Sie das entsprechende Wort aus der linken Spalte anwählen und auf den Pfeil in der Mitte, der nach rechts zeigt, klicken. Das müssen Sie bei mehreren Schlüsselwörtern für jedes Wort einzeln machen.
- 6. Klicken Sie auf "Weiter".

edupool.ch

#### **Fragestellung und Antworten**

| 🛛 👔 Ja/Nein Frag                                                               | JC Stammdaten Fragestellu                           | ng Kommentare Benutzerkommentare Speichern                |
|--------------------------------------------------------------------------------|-----------------------------------------------------|-----------------------------------------------------------|
| Fragentext                                                                     |                                                     |                                                           |
| 📀 Quellcode 🗋 🧟 🐇                                                              | 🕒 🝺 🥥 🖒 🔍 🖏 📕 🔤 🖪 🖌 🖳 X <sub>2</sub> X <sup>2</sup> | E E E E E 6 6                                             |
|                                                                                | ] Stil • Format • Schriftart • Gr • Ø               | ₽ 🚆 🐠                                                     |
| Arbeitsbestätig                                                                | jung (1 Punkt) Titel mit Punktzahl. Stil: Titel     |                                                           |
| Ist der Arbeitgeber ve                                                         | erpflichtet, eine Arbeitsbestätigung auszustellen?  | Fragestellung. Stil: Fragetext                            |
|                                                                                |                                                     |                                                           |
|                                                                                |                                                     |                                                           |
|                                                                                |                                                     |                                                           |
|                                                                                |                                                     |                                                           |
|                                                                                |                                                     |                                                           |
|                                                                                |                                                     |                                                           |
| Instruktionstexte                                                              | Online                                              | Offline                                                   |
| Legen Sie den Instruktionstext fest,<br>welcher dem User als Hilfestellung zur | Markieren Sie die richtige Antwort.                 | Markieren Sie die richtige Antwort. Instruktionstext gem. |
| Beantwortung der Frage angezeigt<br>werden soll. Der Offline-                  |                                                     | derselbe.                                                 |
| Instruktionstext wird nur bei<br>Papierprüfungen angezeigt.                    |                                                     |                                                           |
| Antwort                                                                        |                                                     |                                                           |
| Wählen Sie die richtige Antwort aus.                                           |                                                     |                                                           |
|                                                                                | Ja O Nein Richtige Antwort anklicken                |                                                           |
|                                                                                |                                                     | Zurlick Weiter                                            |
|                                                                                |                                                     | La con                                                    |

- 1. Geben Sie den Titel ein. Schreiben Sie dahinter dieselbe Punktzahl, die Sie bei den Stammdaten eingetragen haben, in Klammern.
- 2. Verfassen Sie falls notwendig einen Fliesstext als Einleitung (Situation).
- 3. Formulieren Sie die konkrete Fragestellung. Beachten Sie dazu den Autorenleitfaden.
- 4. Geben Sie falls sinnvoll bei den Instruktionstexten einen Text aus der Liste ein (On- und Offline derselbe Text).
- 5. Klicken Sie an, ob Ja oder Nein die richtige Lösung ist.
- 6. Kommentare und Benutzerkommentare gibt es bei geschlossenen Fragen nicht. Sie können daher direkt auf "Speichern" klicken.

Das Fenster wird nach dem Speichern nicht automatisch geschlossen. Sie müssen dazu auf "Schliessen" klicken.

| 👔 Ja/Nein Frage | Stammdaten Tragestellung Kommentars Benutsarkommentars <b>Speichern</b> |
|-----------------|-------------------------------------------------------------------------|
| <b>V</b>        |                                                                         |
|                 |                                                                         |
|                 |                                                                         |
|                 |                                                                         |
|                 |                                                                         |
|                 |                                                                         |
|                 |                                                                         |
|                 |                                                                         |
|                 | Die Daten wurden ordnungsgemäss gespeichert. Zurück Solessen            |

Die Frage ist nun im Fragenpool aufgenommen.

edupool.ch

## 9.5. Multiple-Choice-Frage erstellen

#### Stammdaten

| <b>2</b> Multiple/Sing                                                                                                    | le-Choice Frage                                                                                     |   |
|----------------------------------------------------------------------------------------------------|----------------------------------------------------------------------------------------------------|---|
| Fragetitel                                                                                                    | stammoaten rragestenung Antworten kommentare benutzerkommentare speichern                           | 5 |
| Der Titel der Frage. Dieser Titel<br>erscheint in der Fragenübersicht.                                                                                                    |                                                                                                    |   |
| Frage-Id                                                                                                    |                                                                                                    |   |
| Die Frage-Id ist eine eindeutige<br>Referenz, welche dem User in<br>Übungen/Tests angezeigt und z.B. für<br>Prüfungsbesprechungen verwendet<br>werden kann.                   | D-000-000-538 D generieren                                                                          |   |
| Sprache                                                                                                    |                                                                                                    |   |
| Geben Sie die Originalsprache des<br>Objektes an.                                                                                                    | Deutsch v                                                                                           |   |
| Punkte                                                                                                    |                                                                                                    |   |
| Legen Sie die Maximalpunktzahl dieser<br>Frage fest. Die Punktzahl für den<br>Lösungsweg ist nur für<br>Papierprüfungen relevant und gilt als<br>Anteil der Maximalpunktzahl. | Maximalpunktzahl Punktzahl für den Lösungsweg                                                       |   |
| Schlüsselwörter                                                                                                    |                                                                                                    |   |
| Ordnen Sie dem Objekt ein oder<br>mehrere Schlüsselwörter zu. Diese<br>erleichten das Suchen und ordnen die<br>Objekte thematisch zueinander.                                 | Verfugare Schlüsselworter Zugeordnete Schlüsselworter                                               |   |
| Fragegruppe                                                                                                    |                                                                                                    |   |
| Ordnen Sie diesem Objekt eine<br>Fragegruppe zu.                                                                                                    | Es wurden keine Fragegruppen erfasst.<br>Für diesen Mandanten sind noch keine Fragegruppen erfasst. |   |
|                                                                                                    |                                                                                                    |   |
|                                                                                                    | Weter                                                                                               | D |

- 1. Füllen Sie den Fragetitel ein.
- 2. Die Frage-ID wird automatisch generiert.
- 3. Die Sprache ist standardmässig auf Deutsch eingestellt.
- 4. Legen Sie die Maximalpunktzahl fest. Für den Lösungsweg gibt es bei geschlossenen Fragen keine Punkte.
- 5. Ordnen Sie eins oder mehrere Schlüsselwörter zu, indem Sie das entsprechende Wort aus der linken Spalte anwählen und auf den Pfeil in der Mitte, der nach rechts zeigt, klicken. Das müssen Sie bei mehreren Schlüsselwörtern für jedes Wort einzeln machen (s. auch Autorenleitfaden).
- 6. Klicken Sie auf "Weiter".

edupool.ch

#### Fragestellung

| Multiple/Sing                                                                                                    | le-Choice Frage                                                                                                    |  |  |  |  |  |  |  |
|----------------------------------------------------------------------------------------------------|----------------------------------------------------------------------------------------------------|--|--|--|--|--|--|--|
| Fragentext                                                                                                    | Stammdaten Fragestellung Antworten Kommentare Benutzerkommentare Speichern                                                                                                    |  |  |  |  |  |  |  |
|                                                                                                    | Image: Still     Image: Schriftart     Image: Schriftart </th |  |  |  |  |  |  |  |
| Arbeitsvertrag (4 Punkte) Titel mit Punktzahl. Stil: Titel<br>In einem Arbeitsvertrag müssen einige Punkte zwingend vorhanden sein. Einleitung. Stil: Fliesstext |                                                                                                    |  |  |  |  |  |  |  |
| Markieren Sie, welche                                                                                                    | Punkte obligatorisch sind. Fragestellung. Stil: Fragetext                                                                                                    |  |  |  |  |  |  |  |
|                                                                                                    |                                                                                                    |  |  |  |  |  |  |  |
|                                                                                                    |                                                                                                    |  |  |  |  |  |  |  |
|                                                                                                    |                                                                                                    |  |  |  |  |  |  |  |
|                                                                                                    |                                                                                                    |  |  |  |  |  |  |  |
| Instruktionstexte<br>Legen Sie den Instruktionstext fest,                                                                                                    | Online Offline                                                                                                    |  |  |  |  |  |  |  |
| welcher dem User als Hilfestellung zur<br>Beantwortung der Frage angezeigt<br>werden soll. Der Offline-                                                          | evil. Instruktionstext gem. Liste<br>On- und Offline der selbe                                                                                                    |  |  |  |  |  |  |  |
| Instruktionstext wird nur bei<br>Papierprüfungen angezeigt.                                                                                                    | is.                                                                                                    |  |  |  |  |  |  |  |
| Single oder Multiple Choice                                                                                                    |                                                                                                    |  |  |  |  |  |  |  |
| Wählen Sie Single oder Multiple<br>Choice als Fragetyp aus.                                                                                                    | Multiple Choice V Mehrere Antworten richtig: Multiple Choice                                                                                                    |  |  |  |  |  |  |  |
|                                                                                                    | Zurück Weiter                                                                                                    |  |  |  |  |  |  |  |

- 1. Geben Sie den Titel ein. Schreiben Sie dahinter dieselbe Punktzahl, die Sie bei den Stammdaten eingetragen haben, in Klammern.
- 2. Verfassen Sie falls notwendig einen Fliesstext als Einleitung (Situation).
- 3. Formulieren Sie die konkrete Fragestellung. Beachten Sie dazu den Autorenleitfaden.
- 4. Geben Sie falls sinnvoll bei den Instruktionstexten einen Text aus der Liste ein (On- und Offline derselbe Text).
- 5. Wählen Sie, ob es sich um eine Multiple- oder eine Single-Choice-Aufgabe handelt.
- 6. Klicken Sie auf "Weiter".

#### Antworten

| Multiple/Single-Choice Frage    |                                      | Stammdaten | Fragestellung | Antworten | Kommentare | Benutzerkommentare | Speichern  |
|---------------------------------|--------------------------------------|------------|---------------|-----------|------------|--------------------|------------|
| 1. Arbeitson                    | 6. 🔽 Funtion des Arbeitnehmers       |            |               |           |            |                    | $\bigcirc$ |
| 2. 🔽 Lohn                       | 7. Arbeitstage                       |            |               |           |            |                    |            |
| 3. 🕢 Namen der Vertragsparteien | 8. 🔽 Beginn des Arbeitsverhältnisses |            |               |           |            |                    |            |
| 4. ☑ Wochentliche Arbeitszeit   | 9.                                   |            |               |           |            |                    |            |
| 5. Konkurrenzverbot             | 10.                                  |            |               |           |            |                    |            |
|                                 |                                      |            |               |           |            |                    |            |
|                                 |                                      |            |               |           |            |                    |            |
|                                 |                                      |            |               |           |            | Zurück             | Weiter     |

- 1. Schreiben Sie jede Antwortoption in ein Kästchen.
- 2. Markieren Sie die richtigen Antworten mit einem Häkchen.
- 3. Kommentare und Benutzerkommentare gibt es bei geschlossenen Fragen nicht. Klicken Sie daher direkt auf "Speichern".

Das Fenster wird nach dem Speichern nicht automatisch geschlossen. Sie müssen dazu auf "Schliessen" klicken.

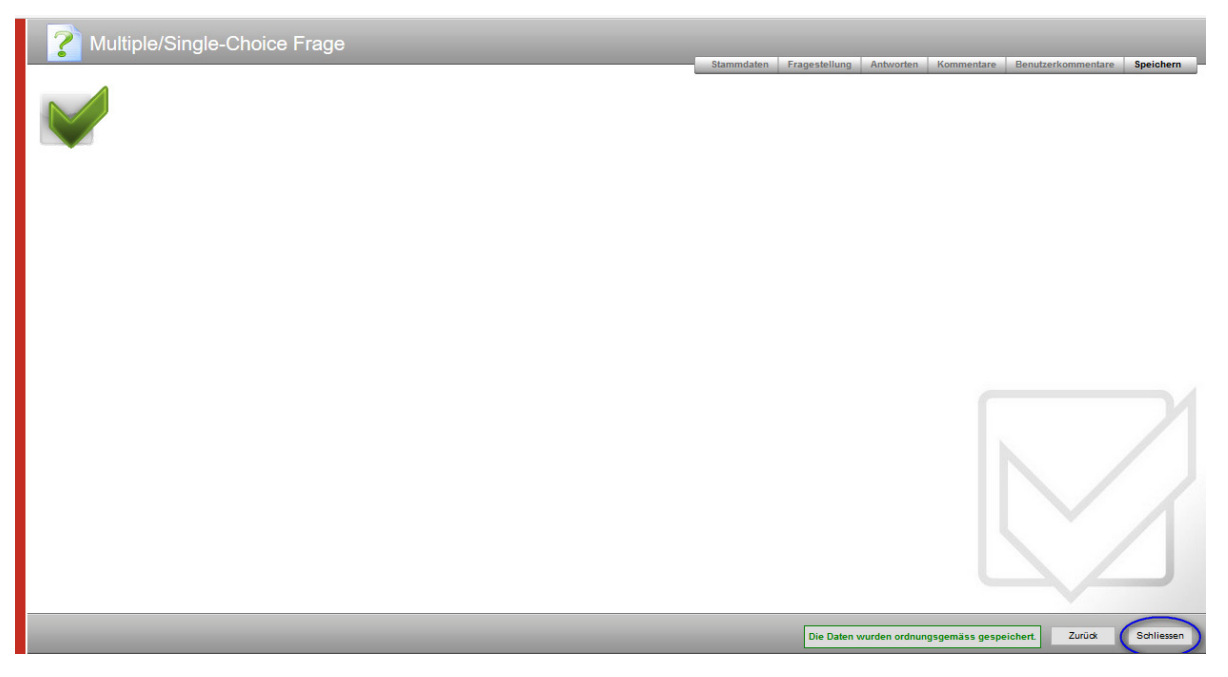

Die Frage ist nun im Fragenpool aufgenommen.

edupool.ch

## 9.6. Single-Choice-Frage erstellen

#### Stammdaten

| Multiple/Sing                                                                                                    | le-Choice Frage                                                                                                    |                         |            |               |           |            |                    |           |
|----------------------------------------------------------------------------------------------------|----------------------------------------------------------------------------------------------------|-------------------------|------------|---------------|-----------|------------|--------------------|-----------|
|                                                                                                    |                                                                                                    |                         | Stammdaten | Fragestellung | Antworten | Kommentare | Benutzerkommentare | Speichern |
| Fragetitel                                                                                                    |                                                                                                    |                         |            |               |           |            |                    |           |
| Der Titel der Frage. Dieser Titel<br>erscheint in der Fragenübersicht.                                                                                                    |                                                                                                    |                         |            |               |           |            |                    |           |
| Frage-Id                                                                                                    |                                                                                                    |                         |            |               |           |            |                    |           |
| Die Frage-Id ist eine eindeutige<br>Referenz, welche dem User in<br>Übungen/Tests angezeigt und z.B. für<br>Prüfungsbesprechungen verwendet<br>werden kann.                   | D-000-000-539                                                                                                    | ID generieren           |            |               |           |            |                    |           |
| Sprache                                                                                                    |                                                                                                    |                         |            |               |           |            |                    |           |
| Geben Sie die Originalsprache des<br>Objektes an.                                                                                                    | Deutsch V                                                                                                    |                         |            |               |           |            |                    |           |
| Punkte                                                                                                    |                                                                                                    |                         |            |               |           |            |                    |           |
| Legen Sie die Maximalpunktzahl dieser<br>Frage fest. Die Punktzahl für den<br>Lösungsweg ist nur für<br>Papierprüfungen relevant und gilt als<br>Anteil der Maximalpunktzahl. | Maximalpunktzahl Punktzahl für den Lösungsweg                                                                                                    |                         |            |               |           |            |                    |           |
| Schlüsselwörter                                                                                                    |                                                                                                    |                         |            |               |           |            |                    |           |
| Ordnen Sie dem Objekt ein oder<br>mehrere Schlüsselwörter zu. Diese<br>erleichter das Suchen und ordnen die<br>Objekte thematisch zueinander.                                 | Verfugbare Schlüssehworter Zuged<br>AR, Arkagekern Richten<br>AR, Arkagekern Richten<br>AR, Arbeitswerting<br>AR, Arbeitswerting<br>AR, Arbeitszeit<br>AR, Arbeitszeit<br>AR, Datenschlutz<br>AR, Standigung<br>AR, Lohen | ordnete Schlüsselwörter | ∧          |               |           |            |                    |           |
| Fragegruppe                                                                                                    |                                                                                                    |                         |            |               |           |            |                    |           |
| Ordnen Sie diesem Objekt eine<br>Fragegruppe zu.                                                                                                    | Es wurden keine Fragegruppen erfasst.<br>Für diesen Mandanten sind noch keine Fragegruppen erfasst.                                                                                                    |                         |            |               |           |            |                    |           |
|                                                                                                    |                                                                                                    |                         |            |               |           |            |                    | $\frown$  |
|                                                                                                    |                                                                                                    |                         |            |               |           |            | (                  | Weiter    |

- 1. Füllen Sie den Fragetitel ein.
- 2. Die Frage-ID wird automatisch generiert.
- 3. Die Sprache ist standardmässig auf Deutsch eingestellt.
- 4. Legen Sie die Maximalpunktzahl fest. Für den Lösungsweg gibt es bei geschlossenen Fragen keine Punkte.
- 5. Ordnen Sie eins oder mehrere Schlüsselwörter zu, indem Sie das entsprechende Wort aus der linken Spalte anwählen und auf den Pfeil in der Mitte, der nach rechts zeigt, klicken. Das müssen Sie bei mehreren Schlüsselwörtern für jedes Wort einzeln machen.
- 6. Klicken Sie auf "Weiter".

edupool.ch

## Fragestellung

| Multiple/Single-Choice Frage                                                                                                    |
|----------------------------------------------------------------------------------------------------|
| Stammdaten Fragestellung Antworten Kommentare Benutzerkommentare Speichern                                                                                                    |
| Progenie At         Powelicode       D       Image: Constraint of the state of the state of the st |
| Kündigungsfrist (2 Punkte)         Titel und Punktzahl. Stilt: Titel           Im Arbeitsvertrag von Hanna Kinfer sind keine Kündigungsfristen angegeben. Sie arbeitet seit 8 Jahren bei der Firma und möchte nun kündigen         Einleitung. Stilt: Fliesstext                                                                                                    |
| Welche Kündigungsfrist gilt für sie? Fragestellung. Stil: Fragetext                                                                                                    |
|                                                                                                    |
|                                                                                                    |
|                                                                                                    |
| Instruktionstexte Online Offline                                                                                                    |
| Legen Sie den Instruktionstext fest,<br>welcher dem User als Hilfestellung zur<br>Beantwortung der Frage angezeigt<br>werden soll. Der Offline-<br>Instruktionstext wird nur bei<br>Papierprüfungen angezeigt.                                                                                                    |
| Single oder Multiple Choice                                                                                                    |
| Wählen Sie Single oder Multiple         Choice als Fragetyp aus.         Single Choice         Genau eine Antwort richtig: Single Choice                                                                                                    |
| Zurück Weiter                                                                                                    |

- 1. Geben Sie den Titel ein. Schreiben Sie dahinter dieselbe Punktzahl, die Sie bei den Stammdaten eingetragen haben, in Klammern.
- 2. Verfassen Sie falls notwendig einen Fliesstext als Einleitung (Situation).
- 3. Formulieren Sie die konkrete Fragestellung. Beachten Sie dazu den Autorenleitfaden.
- 4. Geben Sie falls sinnvoll bei den Instruktionstexten einen Text aus der Liste ein (On- und Offline derselbe Text).
- 5. Wählen Sie, ob es sich um eine Multiple- oder eine Single-Choice-Aufgabe handelt.
- 6. Klicken Sie auf "Weiter".

#### Antworten

| Multiple/Single-Choice Frage |       | Stammdaten Fragestellung Antworten | Kommentare Benutzerkommentare Speichern |
|------------------------------|-------|------------------------------------|-----------------------------------------|
| 1. O En Monat                | 6. () |                                    |                                         |
| 2. (i) Zwei Monate           | 7. 0  | ÷.                                 |                                         |
| 3. O Drei Monate             | 8.    | h.                                 |                                         |
| 4. O Mehr                    | 9.    | h.                                 |                                         |
| 5. O                         | 10.   | i.                                 |                                         |
| h.                           |       |                                    |                                         |
|                              |       |                                    |                                         |
|                              |       |                                    | Zurück Weter                            |

- 1. Schreiben Sie jede Antwortoption in ein Kästchen.
- 2. Markieren Sie die richtige Antwort mit einem Häkchen.
- 3. Kommentare und Benutzerkommentare gibt es bei geschlossenen Fragen nicht. Klicken Sie daher direkt auf "Speichern".

Das Fenster wird nach dem Speichern nicht automatisch geschlossen. Sie müssen dazu auf "Schliessen" klicken.

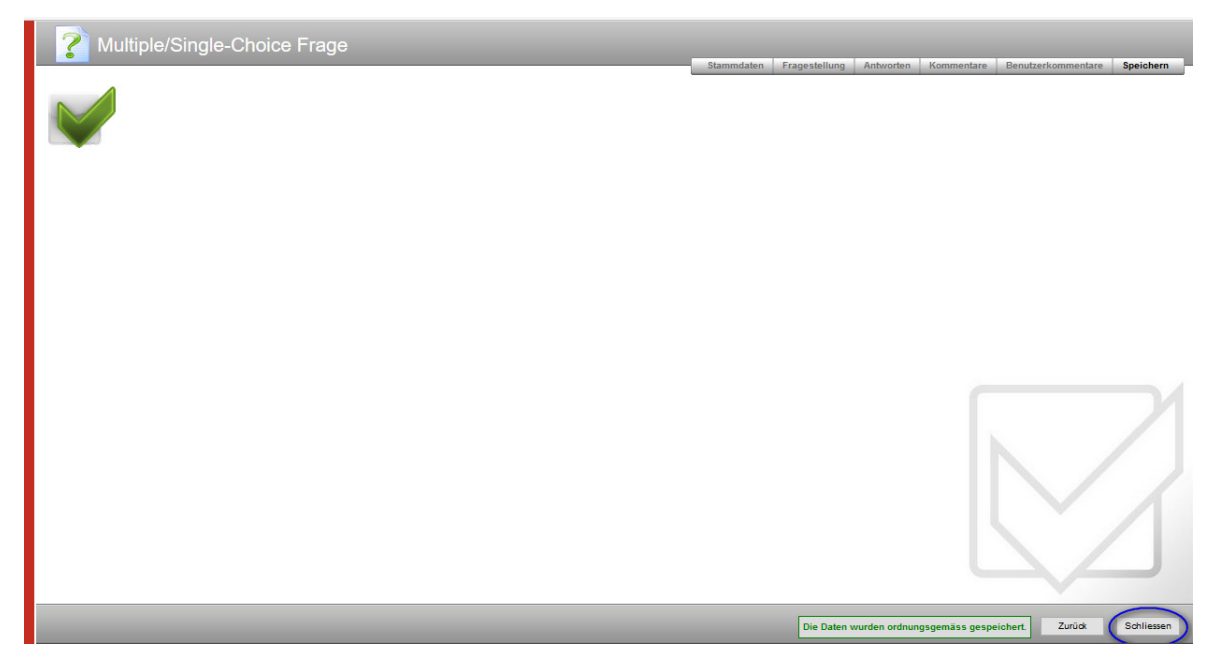

Die Frage ist nun im Fragenpool aufgenommen.

edupool.ch

## 9.7. Zuordnungsfrage erstellen

#### Stammdaten

| <b>Zuordnungsf</b>                                                                                                    | rage                                                                                                    |                                            |                 |              |            |                    |           |
|----------------------------------------------------------------------------------------------------|----------------------------------------------------------------------------------------------------|--------------------------------------------|-----------------|--------------|------------|--------------------|-----------|
|                                                                                                    |                                                                                                    | Stammdaten                                 | Fragestellung   | Antworten    | Kommentare | Benutzerkommentare | Speichern |
| Fragetitel                                                                                                    |                                                                                                    |                                            |                 |              |            |                    |           |
| Der Titel der Frage. Dieser Titel<br>erscheint in der Fragenübersicht.                                                                                                    |                                                                                                    |                                            |                 |              |            |                    |           |
| Frage-Id                                                                                                    |                                                                                                    |                                            |                 |              |            |                    |           |
| Die Frage-Id ist eine eindeutige<br>Referenz, welche dem User in<br>Übungen/Tests angezeigt und z.B. für<br>Prüfungsbesprechungen verwendet<br>werden kann.                   | ID-000-000-540                                                                                                    |                                            | ID gener        | ieren        |            |                    |           |
| Sprache                                                                                                    |                                                                                                    |                                            |                 |              |            |                    |           |
| Geben Sie die Originalsprache des<br>Objektes an.                                                                                                    | Deutsch ~                                                                                                    |                                            |                 |              |            |                    |           |
| Punkte                                                                                                    |                                                                                                    |                                            |                 |              |            |                    |           |
| Legen Sie die Maximalpunktzahl dieser<br>Frage fest. Die Punktzahl für den<br>Lösungsweg ist nur für<br>Papierpröfungen relevant und gilt als<br>Anteil der Maximalpunktzahl. | Maximalpunktzahl Punktzahl für den                                                                                                    | Lösungsweg                                 |                 |              |            |                    |           |
| Schlüsselwörter                                                                                                    |                                                                                                    |                                            |                 |              |            |                    |           |
| Ordnen Sie dem Objekt ein oder<br>mehrere Schlüsselwörter zu. Diese<br>erleichtern das Suchen und ordnen die<br>Objekte thematisch zueinander.                                | Verfügbare Schlüsselwörter<br>AR_Arbeägeberpflichten<br>AR_Arbeätverhältnis<br>AR_Arbeäsverhältnis<br>AR_Arbeäszeit<br>AR_Arbeitszeit<br>AR_Arbeitszeit<br>AR_Datenschutz<br>AR_Kündigung<br>AR_Lohn |                                            | Zugeordnete Sch | lüsselwörter | < v        |                    |           |
| Fragegruppe                                                                                                    |                                                                                                    |                                            |                 |              |            |                    |           |
| Ordnen Sie diesem Objekt eine<br>Fragegruppe zu.                                                                                                    | Es wurden keine Fragegruppe<br>Für diesen Mandanten sind noch k                                                                                                    | e <b>n erfasst.</b><br>eine Fragegruppen e | erfasst.        |              |            |                    |           |
|                                                                                                    |                                                                                                    |                                            |                 |              |            | (                  | Weiter    |

- 1. Füllen Sie den Fragetitel ein.
- 2. Die Frage-ID wird automatisch generiert.
- 3. Die Sprache ist standardmässig auf Deutsch eingestellt.
- 4. Legen Sie die Maximalpunktzahl fest. Für den Lösungsweg gibt es bei geschlossenen Fragen keine Punkte.
- 5. Ordnen Sie eins oder mehrere Schlüsselwörter zu, indem Sie das entsprechende Wort aus der linken Spalte anwählen und auf den Pfeil in der Mitte, der nach rechts zeigt, klicken. Das müssen Sie bei mehreren Schlüsselwörtern für jedes Wort einzeln machen.
- 6. Klicken Sie auf "Weiter".

edupool.ch

## Fragestellung

|                                                                                                    | frage<br>Stammdaten Fragestellung Antworten Kommentare Benut                                                                                                    | tzerkommentare <mark>Speichern</mark> |
|----------------------------------------------------------------------------------------------------|----------------------------------------------------------------------------------------------------|---------------------------------------|
|                                                                                                    | $ \begin{array}{c c c c c c c c c c c c c c c c c c c $                                                                                                    | <b>3 %</b>                            |
| Personaldossie<br>Sie haben die Aufgabe, die Perso                                                                                                    | er (6 Punkte) Titel mit Punktzahl. Stil: Titel sonaldossiers von ehemaligen Mitarbeitenden aufzuräumen. Einleitung. Stil: Fliesstext                                                                                                    |                                       |
| Was ist mit welchen D                                                                                                    | Dokumenten zu geschehen? Fragesteilung. Stil: Fragetext                                                                                                    |                                       |
|                                                                                                    |                                                                                                    |                                       |
|                                                                                                    |                                                                                                    |                                       |
|                                                                                                    |                                                                                                    |                                       |
| Instruktionstexte                                                                                                    | Online Offline                                                                                                    |                                       |
| Legen Sie den Instruktionstext fest,<br>welcher dem User als Hilfestellung zur<br>Beantwortung der Frage angezeigt<br>werden soll. Der Offline-<br>Instruktionstext wird nur bei | Ordnen Sie die folgenden Dokumente den richtigen         Ordnen Sie die folgenden Dokumente den richtigen           Massnahmen zu.         Massnahmen zu.           Instruktionstext gem. Liste<br>On- und Offline derselbe         On- und Offline derselbe | en .                                  |
| Papierprüfungen angezeigt.                                                                                                    |                                                                                                    | Zurück Weiter                         |

- 1. Geben Sie den Titel ein. Schreiben Sie dahinter dieselbe Punktzahl, die Sie bei den Stammdaten eingetragen haben, in Klammern.
- 2. Verfassen Sie falls notwendig einen Fliesstext als Einleitung (Situation).
- 3. Formulieren Sie die konkrete Fragestellung. Beachten Sie dazu den Autorenleitfaden.
- 4. Geben Sie falls sinnvoll bei den Instruktionstexten einen Text aus der Liste ein (On- und Offline derselbe Text).
- 5. Klicken Sie auf "Weiter".

edupool.ch

## Antworten

| Zuordnungsfrage                                                                                                    |                                                                                                    |                                                                                                    |                             |
|----------------------------------------------------------------------------------------------------|----------------------------------------------------------------------------------------------------|----------------------------------------------------------------------------------------------------|-----------------------------|
| Neue Box erzeugen = Kategorie, woh                                                                                                    | in zugeordnet wird                                                                                                    | Fragestellung Antworten Kommentare Be                                                                                                    | nutzerkommentare Speichern  |
| Anzahl der verwendeten Begriffe 0 Anza                                                                                                    | hl der möglichen Begriffe 10                                                                                                    |                                                                                                    |                             |
| Begriffe ohne Zuordnung                                                                                                    | _                                                                                                    |                                                                                                    |                             |
| News Australia in France                                                                                                    | werdnende Iteme                                                                                                    |                                                                                                    |                             |
|                                                                                                    |                                                                                                    |                                                                                                    |                             |
|                                                                                                    |                                                                                                    |                                                                                                    |                             |
|                                                                                                    |                                                                                                    |                                                                                                    |                             |
|                                                                                                    |                                                                                                    |                                                                                                    |                             |
|                                                                                                    |                                                                                                    |                                                                                                    |                             |
|                                                                                                    |                                                                                                    |                                                                                                    |                             |
|                                                                                                    |                                                                                                    |                                                                                                    | Zurück Weiter               |
|                                                                                                    |                                                                                                    |                                                                                                    | Zarack                      |
|                                                                                                    |                                                                                                    |                                                                                                    |                             |
| Zuordnungsfrage                                                                                                    | Stammdaten                                                                                                    | Fragestellung Antworten Kommentare B                                                                                                    | enutzerkommentare Speichern |
| Zuordnungsfrage         Neue Box erzeugen         Anzahl der verwendeten Begriffe                                                                                                    | Stammdaten                                                                                                    | Fragestellung Antworten Kommentare B                                                                                                    | enutzerkommentare Speichern |
| Zuordnungsfrage         Neue Box erzeugen         Anzahl der verwendeten Begriffe         Vernichten         = Kategoriename                                                                                                    | Stammdaten<br>hl der möglichen Begriffe 6<br>Zurückgeben an MA                                                                                            | Fragestellung Antworten Kommentare B                                                                                                    | enutzerkommentare Speichern |
| Zuordnungsfrage         Neue Box erzeugen         Anzahl der verwendeten Begriffe         Vernichten         = Kategoriename                                                                                                    | Stammdaten                                                                                                    | Fragestellung Antworten Kommentare B                                                                                                    | enutzerkommentare Speichern |
| Zuordnungsfrage         Neue Box erzeugen         Anzahl der verwendeten Begriffe         Vernichten         = Kategoriename         - Item         Tasta aus dem Bewachungsersoname                                                                                                    | Stammdaten<br>hi der möglichen Begriffe 6<br>Zurückgeben an MA                                                                                            | Fragestellung Antworten Kommentare B                                                                                                    | enutzerkommentare Speichern |
| Zuordnungsfrage<br>Neue Box erzeugen<br>Anzahl der verwendeten Begriffe 4 Anza<br>Vernichten = Kategoriename<br>- Item                                                                                                    | bl der möglichen Begriffe 6<br>Zurückgeben an MA<br>Bewerbung mit Passfoto                                                                                | Fragestellung     Antworten     Kommentare     B       Image: State of the state of the state o | enutzerkommentare Speichern |
| Zuordnungsfrage         Neue Box erzeugen         Anzahl der verwendeten Begriffe         Anzahl der verwendeten Begriffe         Vernichten         - Kate gorien ame         - Item         Tests aus dem Bewerbungsprozess         Neuen Ausdruck einfügen                                                                                                    | Stammdaten         hl der möglichen Begriffe         Ø         Zurückgeben an MA         Ø         Bewerbung mit Passfoto         Neuen Ausdruck einfügen | Fragestellung     Antworten     Kommentare     B       Image: Aufbewahren     Image: Image: Ima          | enutzerkommentare Speichern |
| Zuordnungsfrage         Neue Box erzeugen         Anzahl der verwendeten Begriffe         Anzahl der verwendeten Begriffe         Vernichten         - Kate gorien ame         - Item         Tests aus dem Bewerbungsprozess         Neuen Ausdruck einfügen                                                                                                    | Stammdaten                                                                                                    | Fragestellung     Antworten     Kommentare     B       Image: Aufbewahren     Image: Image: Ima          | enutzerkommentare Speichern |
| Zuordnungsfrage         Neue Box erzeugen         Anzahl der verwendeten Begriffe <ul> <li>Anzahl der verwendeten Begriffe              <ul></ul></li></ul>                                                                                                    | Stammdaten                                                                                                    | Fragestellung     Antworten     Kommentare     B       Aufbewahren     Image: Commentare in the second second          | enutzerkommentare Speichern |
| Zuordnungsfrage         Neue Box erzeugen         Anzahl der verwendeten Begriffe         Anzahl der verwendeten Begriffe         Image: State of the state of the state                                             | Stammdaten hl der möglichen Begriffe 6 Zurückgeben an MA Bewerbung mit Passfoto Neuen Ausdruck einfügen                                                   | Fragestellung     Antworten     Kommentare     B       Aufbewahren                                                                                                    | enutzerkommentare Speichern |
| Zuordnungsfrage         Neue Box erzeugen         Anzahl der verwendeten Begriffe         Anzahl der verwendeten Begriffe         Image: State of the state of the state                                             | Stammdaten         hl der möglichen Begriffe         Ø         Zurückgeben an MA         Ø         Bewerbung mit Passfoto         Neuen Ausdruck einfügen | Fragestellung       Antworten       Kommentare       B         Image: Aufbewahren       Image: Image: Ima                            | enutzerkommentare Speichern |
| Zuordnungsfrage         Neue Box erzeugen         Anzahl der verwendeten Begriffe         Anzahl der verwendeten Begriffe         Image: State of the state of the state                                             | Stammdaten                                                                                                    | Fragestellung     Antworten     Kommentare     B       Image: Aufbewahren     Image: Image: Ima          | enutzerkommentare Speichern |
| Zuordnungsfrage     Neue Box erzeugen     Anzahl der verwendeten Begriffe       Anzahl der verwendeten Begriffe       Image: state state st                            | bl der möglichen Begriffe 6<br>Zurückgeben an MA<br>Bewerbung mit Passfoto                                                                                | Fragestellung     Antworten     B       Aufbewahren     Image: Comparison of the setzten     Image: Comparison of the setzten     Image: Comparison of the setzten       Nopie der letzten Lohnabrechnung     Image: Comparison of the setzten     Image: Comparison of the setzten       Nopie der letzten Lohnabrechnung     Image: Comparison of the setzten     Image: Comparison of the setzten       Neuen Ausdruck einfügen     Image: Comparison of the setzten     Image: Comparison of the setzten                                                                                                    | enutzerkommentare Speichern |
| Zuordnungsfrage     Neue Box erzeugen     Anzahl der verwendeten Begriffe     Anzahl der verwendeten Begriffe     Image: Comparison of the state of the state o                            | bl der möglichen Begriffe 6<br>Zurückgeben an MA<br>Bewerbung mit Passfoto<br>Neuen Ausdruck einfügen                                                     | Fragestellung     Antworten     B       Aufbewahren                                                                                                    | enutzerkommentare Speichern |
| Neue Box erzeugen     Anzahl der verwendeten Begriffe     Anzahl der verwendeten Begriffe     Image: Comparison of the state of the state of the st | Stammdaten                                                                                                    | Fragestellung     Antworten     Kommentare     B       Image: Aufbewahren     Image: Image: Ima          | enutzerkommentare Speichern |

edupool.ch

- 1. Bestimmen Sie die Anzahl der Kategorien, denen die Items zugeordnet werden sollen.
- 2. Durch Klicken auf "Neue Box erzeugen" erstellen Sie eine neue Kategorie.
- 3. Geben Sie den Namen der Kategorie ein.
- 4. Der Kategorie ordnen Sie nun durch "Neuen Ausdruck einfügen" ein oder mehrere Items zu.
- ➔ Hinweis: Es dürfen keine Items doppelt aufgeführt werden!
- Hinweis: Die "Anzahl der möglichen Begriffe" zeigt Ihnen auf, wie viele Begriffe Sie theoretisch noch einsetzen können (maximal 10).
- 5. Mit Klick auf die Symbole 🔎 🗊 können Sie die jeweiligen Begriffe ändern oder löschen.
- 6. Durch "Neuen Ausdruck hinzufügen" im Kästchen "Begriffe ohne Zuordnung" können Sie auch Begriffe aufnehmen, die nicht zugeordnet werden können.
- ➔ Hinweis: Wenn Sie ein Item falsch zugeordnet haben, können Sie es nicht in die richtige Kategorie verschieben. Sie müssen es löschen und neu einfügen.
- 7. Kommentare und Benutzerkommentare gibt es bei geschlossenen Fragen nicht. Klicken Sie daher direkt auf "Speichern".

Das Fenster wird nach dem Speichern nicht automatisch geschlossen. Sie müssen dazu auf "Schliessen" klicken.

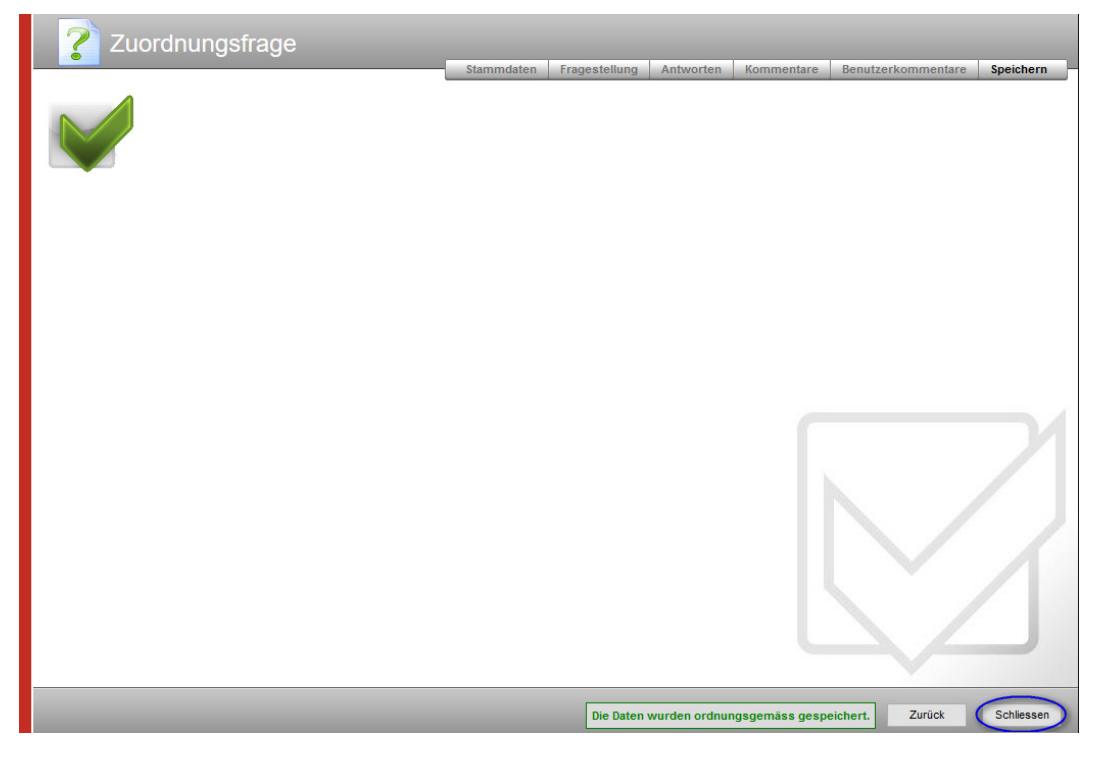

Die Frage ist nun im Fragenpool aufgenommen.

edupool.ch

## 9.8. Reihenfolgefrage erstellen

#### Stammdaten

| <b>?</b> Reihenfolgef                                                                                                    | rage                                                                                                    |
|----------------------------------------------------------------------------------------------------|----------------------------------------------------------------------------------------------------|
|                                                                                                    | Stammdaten Fragestellung Antworten Kommentare Benutzerkommentare Speichern                                                                                                    |
| Fragetitel<br>Der Titel der Frage. Dieser Titel<br>erscheint in der Fragenübersicht.                                                                                          |                                                                                                    |
|                                                                                                    |                                                                                                    |
| Frage-Id                                                                                                    |                                                                                                    |
| Die Frage-Id ist eine eindeutige<br>Referenz, welche dem User in<br>Übungen/Tests angezeigt und z.B. für<br>Prüfungsbesprechungen verwendet<br>werden kann.                   | ID-000-545 ID generieren                                                                                                    |
| Sprache                                                                                                    |                                                                                                    |
| Geben Sie die Originalsprache des<br>Objektes an.                                                                                                    | Deutsch V                                                                                                    |
| Punkte                                                                                                    |                                                                                                    |
| Legen Sie die Maximalpunktzahl dieser<br>Frage fest. Die Punktzahl für den<br>Lösungsweg ist nur für<br>Papierprüfungen relevant und gilt als<br>Anteil der Maximalpunktzahl. | Maximalpunktzahl Punktzahl für den Lösungsweg                                                                                                    |
| Schlüsselwörter                                                                                                    |                                                                                                    |
| Ordnen Sie dem Objekt ein oder<br>mehrere Schlüsselwörter zu. Diese<br>erleichtern das Suchen und ordnen die<br>Objekte thematisch zueinander.                                | Verfügbare Schlüsselwörter     Zugeordnete Schlüsselwörter       AR_Arbeitgeberpflichten     AR_Arbeitsverfräghter       AR_Arbeitsverfräghte     Image: Comparison of the state of the state |
| Fragegruppe                                                                                                    |                                                                                                    |
| Ordnen Sie diesem Objekt eine<br>Fragegruppe zu.                                                                                                    | Es wurden keine Fragegruppen erfasst. Für diesen Mandanten sind noch keine Fragegruppen erfasst.                                                                                                    |
|                                                                                                    | Weiter                                                                                                    |

- 1. Füllen Sie den Fragetitel ein.
- 2. Die Frage-ID wird automatisch generiert.
- 3. Die Sprache ist standardmässig auf Deutsch eingestellt.
- 4. Legen Sie die Maximalpunktzahl fest. Für den Lösungsweg gibt es bei geschlossenen Fragen keine Punkte.
- 5. Ordnen Sie eins oder mehrere Schlüsselwörter zu, indem Sie das entsprechende Wort aus der linken Spalte anwählen und auf den Pfeil in der Mitte, der nach rechts zeigt, klicken. Das müssen Sie bei mehreren Schlüsselwörtern für jedes Wort einzeln machen.
- 6. Klicken Sie auf "Weiter".

edupool.ch

## Fragestellung

| <b>?</b> Reihenfolgef                                                                                              | rage                                                          | Stammdaten Fragestell                                  | ung Antworten Ko                          | ommentare Benutzerkommenta              | re Speichern - |
|----------------------------------------------------------------------------------------------------|---------------------------------------------------------------|--------------------------------------------------------|-------------------------------------------|-----------------------------------------|----------------|
| Fragentext                                                                                                    |                                                               |                                                        |                                           |                                         |                |
|                                                                                                    | Fragetext • Normal • Sch                                      | $\begin{array}{c c c c c c c c c c c c c c c c c c c $ |                                           | <b>=</b> ® ®                            |                |
| Konfliktgespräd<br>Wie verläuft ein Konfl                                                                          | ch (5 Punkte) Titel mit I<br>iktgespräch? Fragestellung. St   | Punktzahl. Stil: Titel<br>il: Fragetext                |                                           |                                         |                |
| body p span                                                                                                    |                                                               |                                                        |                                           |                                         |                |
| Instruktionstexte                                                                                                  | Online                                                        |                                                        | Offline                                   |                                         |                |
| Legen Sie den Instruktionstext fest,<br>welcher dem User als Hilfestellung zur<br>Beantwortung der Frage angezeigt | Ordnen Sie die Phasen eines kooperativen Konf<br>Reihenfolge. | liktgesprächs in der richtigen                         | Ordnen Sie die Phasen ein<br>Reihenfolge. | nes kooperativen Konfliktgesprächs in d | er richtigen   |
| werden soll. Der Offline-<br>Instruktionstext wird nur bei<br>Papierprüfungen angezeigt.                           |                                                               | Instruktionstext gem. Liste. (                         | )n- und offline derselb                   | e                                       |                |
|                                                                                                    |                                                               |                                                        |                                           |                                         |                |
|                                                                                                    |                                                               |                                                        |                                           | Zurück                                  | Weiter         |

- 1. Geben Sie den Titel ein. Schreiben Sie dahinter dieselbe Punktzahl, die Sie bei den Stammdaten eingetragen haben, in Klammern.
- 2. Verfassen Sie falls notwendig einen Fliesstext als Einleitung (Situation).
- 3. Formulieren Sie die konkrete Fragestellung. Beachten Sie dazu den Autorenleitfaden.
- 4. Geben Sie falls sinnvoll bei den Instruktionstexten einen Text aus der Liste ein (On- und Offline derselbe Text).
- 5. Klicken Sie auf "Weiter".

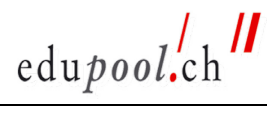

#### Antworten

| <b>?</b> Reihenfolgefrage                        |            |               |           |            |                    | $\frown$  |
|--------------------------------------------------|------------|---------------|-----------|------------|--------------------|-----------|
|                                                  | Stammdaten | Fragestellung | Antworten | Kommentare | Benutzerkommentare | Speichern |
|                                                  |            |               |           |            |                    |           |
| 1. Erregung unter Kontrolle bringen              | 6.         |               |           |            |                    |           |
|                                                  |            |               |           |            |                    |           |
| 2. Vertrauen aufbauen                            | 7.         |               |           |            |                    |           |
|                                                  |            |               |           |            |                    |           |
| 3. Gemeinsame Problemlösung erarbeiten           | 8.         |               |           |            |                    |           |
|                                                  |            |               |           |            |                    |           |
| 4. Mit Vereinbarungen Lösungssuche abschliessen  | 9.         |               |           |            |                    |           |
|                                                  |            |               |           |            |                    |           |
| 5 Eineler Abachtung durch ingestigte Verschräung | 10         |               |           |            |                    |           |
|                                                  | 10.        |               |           |            |                    |           |
|                                                  |            |               |           |            |                    |           |
|                                                  |            |               |           |            |                    |           |
|                                                  |            |               |           |            |                    |           |
|                                                  |            |               |           |            |                    |           |
|                                                  |            |               |           |            |                    |           |
|                                                  |            |               |           |            | Zurück             | Weiter    |

- 1. Schreiben Sie die Schritte in der richtigen Reihenfolge in die Kästchen.
- 2. Kommentare und Benutzerkommentare gibt es bei geschlossenen Fragen nicht. Klicken Sie daher direkt auf "Speichern".

Das Fenster wird nach dem Speichern nicht automatisch geschlossen. Sie müssen dazu auf "Schliessen" klicken.

| <b>?</b> Reihenfolgefrage |            |               |               |                 |                    |           |
|---------------------------|------------|---------------|---------------|-----------------|--------------------|-----------|
|                           | Stammdaten | Fragestellung | Antworten     | Kommentare      | Benutzerkommentare | Speichern |
|                           |            |               |               |                 |                    |           |
|                           |            |               |               |                 |                    | 3         |
|                           | _          | Die Daten     | wurden ordnur | igsgemäss gespe | tichert. Zurück (  | Schlessen |

Die Frage ist nun im Fragepool aufgenommen.

edupool.ch

## 9.9. Tabellenfrage erstellen

#### Stammdaten

| <b>?</b> Tabellenfrage                                                                                                    |                                                                                                    |
|----------------------------------------------------------------------------------------------------|----------------------------------------------------------------------------------------------------|
|                                                                                                    | Stammdaten Fragestellung Antworten Kommentare Benutzerkommentare Speichern                                                                                                    |
| Fragetitel                                                                                                    |                                                                                                    |
| Der Titel der Frage. Dieser Titel<br>erscheint in der Fragenübersicht.                                                                                      |                                                                                                    |
| Frage-Id                                                                                                    |                                                                                                    |
| Die Frage-Id ist eine eindeutige<br>Referenz, welche dem User in<br>Übungen/Tests angezeigt und z.B. für<br>Prüfungsbesprechungen verwendet<br>werden kann. | ID-000-550 ID generieren                                                                                                    |
| Sprache                                                                                                    |                                                                                                    |
| Geben Sie die Originalsprache des<br>Objektes an.                                                                                                    | Deutsch ~                                                                                                    |
| Punkte                                                                                                    |                                                                                                    |
| Die maximale Punktezahl ist die Summe<br>aller Punkte pro Tabellenzelle.                                                                                    | 0 Punkte (Die Punkte werden im Tab "Antworten" vergeben)                                                                                                    |
| Schlüsselwörter                                                                                                    |                                                                                                    |
| Ordnen Sie dem Objekt ein oder<br>mehrere Schlüsselwörter zu. Diese<br>erleichtern das Suchen und ordnen die<br>Objekte thematisch zueinander.              | Verfügbare Schlüsselwörter     Zugeordnete Schlüsselwörter       AR_Arbeitseberpflichten     AR_Arbeitsverhältnis       AR_Arbeitsverhältnis     AR_Arbeitszeit       AR_Arbeitszetit     Image: Comparison of the state of the state of the |
| Fragegruppe                                                                                                    |                                                                                                    |
| Ordnen Sie diesem Objekt eine<br>Fragegruppe zu.                                                                                                    | Es wurden keine Fragegruppen erfasst.<br>Für diesen Mandanten sind noch keine Fragegruppen erfasst.                                                                                                    |
|                                                                                                    | Weiter                                                                                                    |

- 1. Füllen Sie den Fragetitel ein.
- 2. Die Frage-ID wird automatisch generiert.
- 3. Die Sprache ist standardmässig auf Deutsch eingestellt.
- 4. Die Punktezahl wird aufgrund Ihrer Angaben in der Fragestellung automatisch errechnet.
- 5. Ordnen Sie eins oder mehrere Schlüsselwörter zu, indem Sie das entsprechende Wort aus der linken Spalte anwählen und auf den Pfeil in der Mitte, der nach rechts zeigt, klicken. Das müssen Sie bei mehreren Schlüsselwörtern für jedes Wort einzeln machen.
- 6. Klicken Sie auf "Weiter".

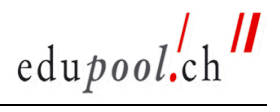

#### Fragestellung

| <b>?</b> Tabellenfrage                                                                                                    | _                                                               | Stammdaten Frag                                            | estellung Antworten                                               | Kommentare Benu            | tzerkommentare            | Speichern |
|----------------------------------------------------------------------------------------------------|-----------------------------------------------------------------|------------------------------------------------------------|-------------------------------------------------------------------|----------------------------|---------------------------|-----------|
| Fragentext                                                                                                    |                                                                 |                                                            |                                                                   |                            |                           |           |
| <ul> <li>Quellcode</li> <li>Ω</li> <li>ζ</li> <li>Ω</li> <li>Ξ</li> <li>Ω</li> <li>Ξ</li> <li>Ξ</li> <li>Ξ</li> <li>Ξ</li> <li>Ξ</li> <li>Ξ</li> <li>Ξ</li> <li>Ξ</li> <li>Ξ</li> <li>Ξ</li> <li>Ξ</li> <li>Ξ</li> <li>Ξ</li> <li>Ξ</li> <li>Ξ</li> <li>Ξ</li> <li>Ξ</li> <li>Ξ</li> <li>Ξ</li> <li>Ξ</li> <li>Ξ</li> <li>Ξ</li> <li>Ξ</li> <li>Ξ</li> <li>Ξ</li></ul> | Stil         •         Format                                   | B   I   U     •   Schriftart   •                           | X₂ X²   ∃ ∃<br>Gr ▼   Ø 𝒞 🗳                                       | 33 <u>2</u>                | ≝ ® %                     |           |
| Lohn (5 Punkte)<br>Frau Lederer hat an einem Erfahr                                                                                                    | Titel mit Punktzahl. Stil: Titel<br>ungsaustausch von HR-Verant | )<br>wortlichen in Bern teilge                             | nommen und hat einige                                             | Notizen gemacht.           | Einleitung. Stil: Fliesst | ext       |
| Sie sollen diese Notize                                                                                                    | n durchsehen und b                                              | ewerten, ob sie                                            | richtig oder fals                                                 | ch sind. Fragest           | ellung. Stil: Fragetext   |           |
|                                                                                                    | Opling                                                          |                                                            | Offlice                                                           |                            |                           |           |
| Instruktionstexte                                                                                                    | Online                                                          |                                                            | Offline                                                           |                            |                           |           |
| Legen Sie den Instruktionstext fest,<br>welcher dem User als Hilfestellung zur<br>Beantwortung der Frage angezeigt<br>werden soll. Der Offline-<br>Instruktionstext wird nur bei<br>Papierprüfungen angezeigt.                                                                                                    | Bezeichnen Sie, ob diese Aussa<br>sind.                         | igen richtig oder falsch<br>Instruktionst<br>On- und Offli | Bezeichnen Sie, ob dies<br>sind.<br>ext gem. Liste<br>ne derselbe | se Aussagen richtig oder f | alsch<br>                 |           |
|                                                                                                    |                                                                 |                                                            |                                                                   |                            | Zurück                    | Weiter    |

- 1. Geben Sie den Titel ein. Schreiben Sie dahinter dieselbe Punktzahl, die Sie bei den Stammdaten eingetragen haben, in Klammern.
- 2. Verfassen Sie falls notwendig einen Fliesstext als Einleitung (Situation).
- 3. Formulieren Sie die konkrete Fragestellung. Beachten Sie dazu den Autorenleitfaden.
- 4. Geben Sie falls sinnvoll bei den Instruktionstexten einen Text aus der Liste ein (On- und Offline derselbe Text).
- 5. Klicken Sie auf "Weiter".

edupool.ch

#### Antworten

Die Standardtabelle ist folgendermassen aufgebaut:

- 3 Zeilen
- 3 Spalten,

wobei die erste Spalte und die oberste Zeile als Kopfzeilen markiert (blau) sind.

| Tabellenfrage                          |                                          |                                 |                 |                                 |                   |             |
|----------------------------------------|------------------------------------------|---------------------------------|-----------------|---------------------------------|-------------------|-------------|
|                                        | Stammdaten Fragest                       | tellung Antworten               | Tabelle erweite | rn Kommentare                   | Benutzerkommentar | e Speichern |
| Erste Spalte als Titelspalte anzeigen. | ☑ Oberste Zeile als Titelzeile anzeigen. | Spalte hinzufügen               | Ceile hinzufü   | gen                             |                   |             |
| Spaltenbreite                          | Spaltenbreite V                          | Spaltenbreite                   | ~               | Spaltenbreite                   | ~                 | ~           |
| Freitext einzeilig<br>Punkte: 0        | Freitext einzeilig                       | Freitext einzeilig<br>Punkte: 0 |                 | Freitext einzeilig<br>Punkte: 0 |                   |             |
| Freitext einzeilig<br>Punkte: 0        | Freitext einzeilig                       | Freitext einzeilig<br>Punkte: 0 | Ŀ               | Freitext einzeilig<br>Punkte: 0 | Ŀ                 |             |
| Freitext einzeilig<br>Punkte: 0        | Freitext einzeilig Punkte: 0             | Freitext einzeilig<br>Punkte: 0 | X               | Freitext einzeilig<br>Punkte: 0 |                   |             |
| Freitext einzeilig<br>Punkte: 0        | Freitext einzeilig                       | Freitext einzeilig<br>Punkte: 0 |                 | Freitext einzeilig<br>Punkte: 0 |                   |             |
| Freitext einzeilig<br>Punkte: 0        | Freitext einzeilig                       | Freitext einzeilig<br>Punkte: 0 | 2               | Freitext einzeilig<br>Punkte: 0 |                   |             |
|                                        |                                          |                                 |                 |                                 |                   |             |

Zurück Weiter

## 9.9.1. Tabelle gestalten

Die Tabelle kann folgendermassen gestaltet werden:

#### Keine Kopfzeile bzw. -spalte:

Häkchen oben löschen.

Erste Spalte als Titelspalte anzeigen.

Oberste Zeile als Titelzeile anzeigen.

#### Spaltenbreite anpassen:

Eine der folgenden Optionen wählen:

| 7 Tabellenfrage                                                                                                   | •       |
|----------------------------------------------------------------------------------------------------|---------|
| <ul> <li>Erste Spalte als Titelspalte anzeigen.</li> <li>Spaltenbreite<br/>schmal<br/>mittel<br/>breit</li> </ul> | Spatte  |
| Freitext einzeilig                                                                                                | Freitex |
| Punkte: 0                                                                                                    | Punkte  |
| •                                                                                                    |         |

Bei einer Auswahlspalte links und einer Textspalte rechts (z.B. Richtig/Falsch-Frage) wird in der Regel die linke Spalte "schmal" und die rechte Spalte "breit" formatiert.

| Breite: schmal 📈                   | Breite: breit V                                                                                                    |
|------------------------------------|----------------------------------------------------------------------------------------------------|
| falsch     ✓       Punkte: 1     ▼ | Bei der Anstellung von Mitarbeitenden aus den neuen EU-Staaten muss der Inländervorrang nicht mehr beachtet     D     T |
| richtig V II<br>Punkte: 1          | Eines der Ziele der Personenfreizügigkeit mit der EU ist die gegen-seitige Diplomanerkennung. 🔎                         |
| falsch ✓ ℤ 🗊<br>Punkte: 1          | Die Grenzzonen innerhalb der EU wurden bereits am 1. Januar 2006 abgeschafft. 🔎                                         |

#### Spalten und Zeilen hinzufügen:

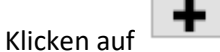

#### Spalten und Zeilen löschen:

Klicken auf 🛄 in der ersten Spalte: Zeile wird gelöscht.

Klicken auf 🔲 in der obersten Zeile: Spalte wird gelöscht.

→ Hinweis: In Tabellen stehen die Spalten mit Dropdown-Auswahl aus Gründen der Lesbarkeit in der Regel vorne, die zu beurteilenden Texte hinten.

## Ihre Antwort

Bezeichnen Sie, ob diese Aussagen richtig oder falsch sind.

| Lösung auswäh 🗸    | Die Personalabteilung ist zuständig für Lohnvergleiche, Arbeitsplatzbewertungen, Leistungsbewert    |
|--------------------|----------------------------------------------------------------------------------------------------|
| Lösung auswäh \vee | Die Arbeitsplatzbewertung ist ein Instrument, um die Anforderung an einen Arbeitsplatz zu quantifiz |
| Lösung auswäh 🗸    | Der situative Lohnanteil besteht aus den Komponenten Sonderprämie, Fringe Benefits und Soziala      |
| Lösung auswäh 🗸    | Den Leistungslohn teilen wir in die Lohnformen Zeitlohn und Erfolgsvergütung ein                    |
| Lösung auswäh 🗸    | Überstunden werden immer mit einem Zuschlag von 25 % abgegolten.                                    |

#### 9.9.2. Zellen gestalten

Die einzelnen Zellen können mit Klick auf Zellen können.

Für jede Zelle müssen Sie zunächst entscheiden: Soll in dieser Zelle Text vorgegeben sein oder soll der Teilnehmer die Zelle bearbeiten müssen?

| Zelle bearbeiten            |                                                                    |
|-----------------------------|--------------------------------------------------------------------|
| O Fixer Text    Eingabefeld | Fixer Text: wird vorgegeben<br>Eingabefeld: Durch TN zu bearbeiten |

Falls fixer Text gewählt wird, muss anschliessend der Inhalt eingegeben und die Formatierung bestimmt werden (Standard: links).

| lle bearbeiten                   |  |
|----------------------------------|--|
| Fixer Text     C Eingabefeld     |  |
| Zelleninhalt:                    |  |
| Fixer Text in der Zelle eingeben |  |
|                                  |  |
|                                  |  |
|                                  |  |

Wenn Eingabefeld gewählt wird, steht die folgende Auswahl zur Verfügung:

Manuelle Auswertung (= Freitext -> der Teilnehmer soll eigenen Text einfügen):

- Soll das System keinen Zeilenumbruch machen? -> einzeilig
- Soll das System einen Zeilenumbruch machen? -> mehrzeilig

Automatische Auswertung:

• Soll der Teilnehmer aus Antwortoptionen wählen können? -> Dropdown

| Zelle bearbeiten                                                |        |
|-----------------------------------------------------------------|--------|
| ○ Fixer Text                                                    |        |
| Manuelle Auswertung                                             |        |
| Freitext einzeilig                                              |        |
| Automatische Auswertung                                         |        |
| Bereich                                                         |        |
| Dropdown                                                        |        |
| Synonym                                                         |        |
| Ein Bewertungshinweis der nur für die Korrektoren sichtbar ist. | ~      |
|                                                                 | $\sim$ |
| Punkte:                                                         |        |

Hinweis: Für geschlossene Fragen nur die Option Automatische Auswertung -> Dropdown verwenden (nicht Bereich oder Synonym).

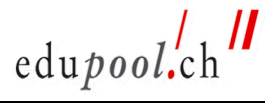

Im anschliessenden Fenster werden die Drop-Down-Optionen ausgewählt.

| elle bearbeiten                                                                                                |                                                                                                    |
|----------------------------------------------------------------------------------------------------|----------------------------------------------------------------------------------------------------|
| O Fixer Text      Eingabefeld                                                                                  |                                                                                                    |
| Antwortformat:                                                                                                 |                                                                                                    |
| Dropdown                                                                                                    | ~                                                                                                    |
| vorgesetzt, in welchem er aus v<br>auswählen muss. Für diese Zell<br>angegeben werden, wovon eine<br>Begriffe: | erschiedenen Möglichkeiten die Richtige<br>e können mehrere Lösungsmöglichkeiten<br>e als richtig markiert wird. |
| Neue Möglichkeit                                                                                               | +                                                                                                    |
| Richtige Lösung:                                                                                               |                                                                                                    |

Geben Sie einen Begriff ein und klicken Sie auf +

| Zelle bearbeiten                                                                         |                                                                                                    |
|------------------------------------------------------------------------------------------|----------------------------------------------------------------------------------------------------|
| ⊖ Fixer Text ● E                                                                         | ingabefeld                                                                                                    |
| Antwortformat:                                                                           |                                                                                                    |
| Dropdown                                                                                 | ~                                                                                                    |
| In einer Dropdown Ze<br>vorgesetzt, in welche<br>auswählen muss. Fü<br>angegeben werden, | elle bekommt der Benutzer ein Dropdownmenü<br>em er aus verschiedenen Möglichkeiten die Richtige<br>r diese Zelle können mehrere Lösungsmöglichkeiten<br>wovon eine als richtig markiert wird. |
| Begriffe:                                                                                |                                                                                                    |
| Richtig                                                                                  | •                                                                                                    |

Geben Sie einen weiteren Begriff ein und klicken Sie wiederum auf +

| Begriffe: |     |
|-----------|-----|
| Falsch    | (+) |
| Richtig   | Ť   |

→ Hinweis: Es sollte aus Gründen der Übersichtlichkeit nicht mehr als 3 Drop-Down-Optionen geben.

edupool.ch

Wenn Sie alle Optionen für diese Zelle aufgenommen haben, geben Sie an, welches die richtige Lösung ist und wie viele Punkte diese Lösung gibt.

| Begriffe:                    |          |   |
|------------------------------|----------|---|
| Neue Möglichkeit             |          | + |
| Richtig                      | •        | Ĩ |
| Falsch                       | <b>A</b> | Û |
| Richtige Lösung:<br>Falsch ∨ |          |   |
| Dunktor                      |          |   |

Klicken Sie dann auf Speichern und Schliessen.

Gehen Sie mit den weiteren Zellen gleich vor.

Hinweis: Drop-Down-Felder können nicht kopiert werden. Sie müssen Sie also bei jeder Zelle neu eingeben.

Kommentare und Benutzerkommentare gibt es bei geschlossenen Fragen nicht. Klicken Sie daher direkt auf "Speichern", wenn Sie alle Zellen befüllt haben.

| <b>Z</b> Tabellenfrage                                                           |                                                                                                    |            |           |
|----------------------------------------------------------------------------------|----------------------------------------------------------------------------------------------------|------------|-----------|
|                                                                                  | Stammdaten Fragestellung Antworten Kommentare Benutzerko                                                                      | mmentare 🌔 | Speichern |
| Falsch V                                                                         | Die Personalabteilung ist zuständig für Lohnvergleiche, Arbeitsplatzbewertungen, Leistungsbewertungen und Lohnerhöhungen. 🖉 [ | й<br>^     |           |
| Richtig V T                                                                      | Die Arbeitsplatzbewertung ist ein Instrument, um die Anforderung an einen Arbeitsplatz zu quantifizieren. 🗵                   |            |           |
| Richtig                                                                          | Der situative Lohnanteil besteht aus den Komponenten Sonderprämie, Fringe Benefits und Sozialanteil. 🔎                        | +          | ]         |
| Falsch                                                                           | Den Leistungslohn teilen wir in die Lohnformen Zeitlohn und Erfolgsvergütung ein 🖉                                            |            |           |
| Falsch                                                                           | Überstunden werden immer mit einem Zuschlag von 25 % abgegolten. 🔎                                                            | ~          |           |
| <<br>+                                                                           |                                                                                                    | >          |           |
| Der Benutzer kann die Tabelle mit eige<br>Der Benutzer kann die Tabelle mit eige | nen Späten erweitern. 🗌 Erste Späte als Titelspäte anzeigen.<br>nen Zeien erweitern. 🔲 Oberste Zeie als Titelzeile anzeigen.  |            |           |
|                                                                                  |                                                                                                    | Zurück     | Weiter    |

Das Fenster wird nach dem Speichern nicht automatisch geschlossen. Sie müssen dazu auf "Schliessen" klicken.

| Tabellenfrage | Stammdaten | Fragestellung | Antworten     | Kommentare     | Benutzerkommentare | Speichern |
|---------------|------------|---------------|---------------|----------------|--------------------|-----------|
|               |            |               |               |                |                    |           |
|               |            |               |               |                |                    |           |
|               |            |               |               |                |                    | 2         |
|               |            | Die Date      | n wurden ordn | ungsgemäss ges | speichert. Zurück  | Schiessen |

Die Frage ist nun im Fragepool aufgenommen.

## **10.** Zusätzliche Unterlagen zum Handbuch

- Richtlinien Prüfungserstellung/Autorenleitfaden: Enthält alle Standards, die ein Autor braucht, und gibt methodisch-didaktische Hinweise und Tipps zur Erstellung guter, handlungsorientierter Fragen.
- Liste der Instruktionstexte zu den verschiedenen Fragetypen
- Liste der Schlüsselwörter pro Fach